## United States District Court Southern District of Illinois

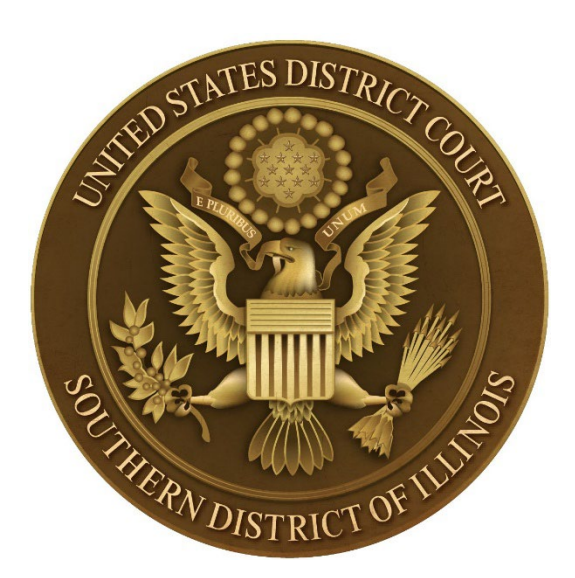

## Office of the Clerk of Court

# CM/ECF USERS MANUAL

Revised May 2024

## Table of Contents

| Section 1 - Introduction                                                             | 6  |
|--------------------------------------------------------------------------------------|----|
| Overview                                                                             | 6  |
| Glossary of Terms                                                                    | 6  |
| System Capabilities                                                                  | 7  |
| User Experience                                                                      | 7  |
| Hardware and Software Requirements                                                   |    |
| Section 2 - Resources                                                                |    |
| CM/ECF and PACER Assistance                                                          |    |
| The Court Website                                                                    | 8  |
| Section 3 - Obtaining Filing Access in CM/ECF                                        |    |
| Introduction                                                                         | 8  |
| New Southern District of Illinois CM/ECF Users                                       |    |
| Attorneys Seeking General Admission to Practice in the Southern District of Illinois | 9  |
| Pro Hac Vice Admission                                                               | 9  |
| Self-Represented (Pro Se) Parties                                                    | 9  |
| Previous CM/ECF Users                                                                | 9  |
| Submitting a Registration Request in PACER                                           | 9  |
| Accessing CM/ECF                                                                     | 10 |
| Section 4 - Event Selection and Transactions                                         | 10 |
| Events                                                                               | 10 |
| Civil Events                                                                         | 10 |
| Criminal Events                                                                      |    |
| Search Function                                                                      | 11 |
| Browser "Back" and "Forward" Buttons                                                 | 11 |
| Section 5 - Electronic Filing Protocols                                              | 11 |
| Creating and Filing Documents                                                        | 11 |
| Creating Compliant PDF Documents                                                     | 12 |
| PDF Fillable Forms                                                                   | 12 |
| PDF/A                                                                                | 12 |
| File Size Limits                                                                     | 12 |
| Uploading Documents:                                                                 | 13 |
| Paying Filing Fees                                                                   | 16 |
| Requesting a Refund for a Duplicate Payment on Pay.gov                               |    |
| Avoiding Erroneous Payments                                                          |    |
| Procedure in the Event of a CM/ECF Outage                                            | 19 |

| Definitio      | ons                                                  |    |
|----------------|------------------------------------------------------|----|
| E-Filing       | During an Outage                                     |    |
| Inserting      | g Hyperlinks in Filings                              |    |
| The Cou        | rt's Case Numbering System                           | 20 |
| Section 6 - E- | Mail Notification                                    |    |
| Notice of      | f Electronic Filing (NEF)                            |    |
| NEF Deta       | ails:                                                | 20 |
| The "Fre       | e Look"                                              |    |
| Restricte      | ed Documents                                         |    |
| E-mail N       | otification Message Failures                         |    |
| Notice of      | f Change of Address or Representation by an Attorney | 22 |
| Disconti       | nuing NEFs for a Case                                |    |
| Section 7 - Op | pening a Civil Case                                  |    |
| Required       | d documents                                          |    |
| Selecting      | g the Office                                         |    |
| Adding F       | Parties                                              | 24 |
| To add a       | party:                                               | 24 |
| Party inf      | formation screen:                                    | 25 |
| Complet        | ion of Party Information Entry:                      | 27 |
| Participa      | ant tree icons:                                      |    |
| Adding a       | an alias:                                            |    |
| Adding a       | a corporate parent or other affiliate:               |    |
| Adding a       | an attorney:                                         |    |
| Copying        | an attorney:                                         |    |
| Create C       | ase:                                                 |    |
| Entry of       | Civil Cover Sheet (JS44) Information                 |    |
| Jurisdict      | ion (Section II):                                    |    |
| Citizensł      | hip (Section III):                                   |    |
| Nature o       | of Suit (NOS) Codes (Section IV):                    |    |
| Origin (S      | Section V):                                          |    |
| Cause of       | Action (Section VI):                                 |    |
| Jury Den       | nand (Section VII):                                  | 41 |
| Demand         | (Section VII):                                       | 41 |
| Class Act      | tion (Section VII):                                  | 42 |
| Filing th      | e Complaint or Notice of Removal                     | 42 |
| Selecting      | g a Filer:                                           |    |
| Add Stat       | e Court Information re Notice of Removal:            | 45 |
|                |                                                      |    |

| Party this Filing is Against:                         |    |
|-------------------------------------------------------|----|
| Final Steps:                                          | 46 |
| Disclosure Statement                                  | 47 |
| Top Case Opening Mistakes                             | 51 |
| Section 8 - Service of Process                        | 51 |
| Introduction                                          | 51 |
| Regular Civil Cases                                   | 51 |
| Issuing Process                                       | 51 |
| Returns of Service of Process                         |    |
| Section 9 - Answers to Complaints                     |    |
| Answers to Complaints                                 |    |
| Case, Party Filer, and Link Party Filer Screens       |    |
| Unanswered Complaint Screen                           |    |
| Additional Effects Screen                             |    |
| Jury Demand                                           |    |
| Other Answers                                         |    |
| Section 10 - Motions                                  |    |
| Overview                                              |    |
| Motions for Extension of Time                         |    |
| Appeal of Magistrate Judge Decision to District Court |    |
| Responses and Replies                                 |    |
| Reports and Recommendations                           |    |
| Linking                                               | 53 |
| Section 11 - Restricted Documents                     | 53 |
| Documents to be Filed Under Seal                      | 53 |
| Ex Parte Submissions                                  | 53 |
| Section 12 - Other Filings                            | 53 |
| Overview                                              | 53 |
| Notices                                               | 53 |
| Trial Documents                                       | 53 |
| Appeal Documents                                      | 53 |
| Other Documents                                       | 53 |
| Proposed Documents See LR 15.1                        | 53 |
| Consents to Proceed Before a U.S. Magistrate Judge    | 54 |
| Exhibits                                              | 54 |
| Section 13 - Queries and Reports                      | 54 |
| Case Information Sources                              |    |

| Search Guidelines                                     | 54 |
|-------------------------------------------------------|----|
| Query                                                 |    |
| Reports                                               | 54 |
| Docket Sheet                                          |    |
| Civil Cases Report                                    |    |
| Criminal Cases Report                                 |    |
| Civil and Criminal Selected Reports                   |    |
| Section 14 - Utilities                                |    |
| Utilities                                             |    |
| Your Account                                          | 55 |
| Miscellaneous                                         |    |
| How to Configure Noticing                             | 56 |
| How to Add Additional Cases for Noticing              |    |
| How to Add Secondary E-Mail Addresses                 |    |
| Maintaining Mailing Addresses                         |    |
| Section 15 - Conventions and Standards                | 60 |
| Introduction                                          | 60 |
| Party Name and Party Text Entry                       | 60 |
| Individual Persons                                    | 60 |
| Corporations                                          | 60 |
| Unions                                                | 60 |
| Governmental Entities                                 | 61 |
| Personal Property                                     | 61 |
| Real Property                                         |    |
| John Doe(s) / Jane Doe(s)                             |    |
| Estates                                               |    |
| Guardian Ad Litem                                     |    |
| Section 16 - Social Security Appeals                  |    |
| Case Opening                                          | 63 |
| Complaint                                             |    |
| Service                                               |    |
| Filing the Answer/Transcript of Administrative Record |    |
| Briefing                                              |    |
| Appendices                                            | 64 |
| Appendix A - Prefix Types                             |    |
| Appendix B - Party Roles                              | 64 |
| Appendix C - Schedule Types (Deadlines and Hearings)  | 65 |

## **Section 1 - Introduction**

#### Overview

This manual provides basic instruction for using Case Management/Electronic Case Files (CM/ECF) in the Southern District of Illinois. CM/ECF, in conjunction with Public Access to Court Electronic Records (PACER), allows Registered Users to file, retrieve, and view civil and criminal public documents.

#### Glossary of Terms

| TERM                                                               | DESCRIPTION                                                                                                    |  |
|--------------------------------------------------------------------|----------------------------------------------------------------------------------------------------|--|
| CM/ECF                                                             | Case Management/Electronic Case Files.                                                                                                    |  |
| CM/ECF NextGen                                                     | The latest version of CM/ECF, which introduced Central Sign-on (CSO).                                                                                                    |  |
| CSO                                                                | Central Sign-on, a NextGen module that allows public users to access CM/ECF with their PACER credentials.                                                                                                    |  |
| Division Codes                                                     | <ul> <li>Venue codes assigned to the separate Divisional Offices of the Court.</li> <li>Benton: 4</li> <li>East St. Louis: 3</li> </ul>                                                                                                    |  |
| Docket Entry                                                       | A pleading, order, or other document entered on the docket sheet. Each<br>entry includes a filing date, document number, and docket text.<br>Supplemental docket text supplied by a filer will appear in italicized<br>text. Docket entries are created by users selecting events from the<br>available civil and criminal menus that most accurately describe the<br>proceeding being recorded or document being filed. |  |
| Docket Sheet                                                       | The Court's permanent record of case filings and proceedings is<br>referred to as the docket sheet. Docket sheet information for a case<br>includes the names of the parties or litigants, attorney information, and<br>general statistical data. Docket sheets also contain a chronological list of<br>the pleadings and other documents filed in a case (docket entries).                                              |  |
| Document                                                           | Any pleading, motion, exhibit, declaration, affidavit, memorandum, order, notice, or other filing made part of the Court's record.                                                                                                    |  |
| Fed. R. Civ. P.                                                    | Federal Rules of Civil Procedure                                                                                                    |  |
| Fed. R. Crim. P.                                                   | Federal Rules of Criminal Procedure                                                                                                    |  |
| File Size Limitation                                               | The maximum upload size allowed for a single PDF, which is 35 MB.                                                                                                    |  |
| Access Restricted to<br>Counsel of Record and<br>Case Participants | Access that restricts document viewing to a case's participants.                                                                                                    |  |

| LR                   | Local Rules of United States District Court of the Southern District of<br>Illinois                                                                                                    |
|----------------------|----------------------------------------------------------------------------------------------------|
| NEF                  | Notice of Electronic Filing, an e-mail notice delivered to case participants at the completion of filing.                                                                                                    |
| PACER                | Public Access to Court Electronic Records is an electronic public access<br>gateway that allows anyone to obtain public case information, including<br>docket sheets and documents, from any federal court. Registration for a<br>PACER account is free, but there may be a fee associated with accessing<br>case information. |
| Party                | Plaintiff(s), petitioner(s), defendant(s), respondents(s), or any other named participant in a case.                                                                                                    |
| PDF                  | Portable Document Format, the file format that is used to store documents in CM/ECF.                                                                                                    |
| Registered User      | An attorney or <i>pro se</i> litigant who has been granted e-filing privileges in CM/ECF.                                                                                                    |
| Remote Public Access | Access to view a document available via PACER. Access to electronic case files is available for all parties and the public at each divisional office of the Court during regular business hours. A copy fee for reproduction of an electronic document will be charged in accordance with the Schedule of Fees.                |
| Schedule of Fees     | A list of services provided by the Court and the <u>fees associated with</u> <u>those services</u> .                                                                                                    |

#### System Capabilities

A Registered User with a web browser, word processing software, PDF creation software, and access to the Internet will be able to use CM/ECF to perform the following functions:

- Electronically file documents;
- Receive notification of filings and orders made in cases in which the Registered User is a participant;
- View official docket sheets and documents associated with any public case; and
- View various case-related reports.

#### **User Experience**

Basic computer knowledge and skills are necessary to use CM/ECF.

Registered Users should have a working knowledge of the operating systems on their computers, including web browsing, opening and closing programs, word processing, PDF creation, and printing.

#### Hardware and Software Requirements

Note: Some versions of Safari make finding and uploading PDF files into CM/ECF difficult or impossible. Apple users should use an alternative browser, such as Google Chrome, Microsoft Edge or Mozilla Firefox.

The following are the minimum requirements for using CM/ECF:

- A personal computer;
- A high-speed Internet connection;
- A compatible browser that supports 128-bit encryption and has javascript and cookies enabled;
- A word processor that is able to create PDF files, such as Microsoft Word;
- Software and/or flatbed scanner to convert documents to PDF format;
- Software to read PDF documents;
- A valid, active e-mail account.

## **Section 2 - Resources**

#### CM/ECF and PACER Assistance

For assistance regarding electronic filing, contact the ECF Help Desk at (866) 867-3169 or (866) 222-2104.

For assistance regarding the viewing of federal court case information or the recovery of login credentials, visit the PACER Service Center website at <u>pacer.uscourts.gov</u>.

#### The Court Website

The Court website (<u>www.ilsd.uscourts.gov</u>) contains information relating to the work of the Court, including this manual, the Local Rules, Standing Orders, Court Policies, and Court contact information.

## Section 3 - Obtaining Filing Access in CM/ECF

#### Introduction

Only registered CM/ECF users are granted access to file in CM/ECF. As of August 21, 2021, all public users of CM/ECF—including attorneys and self-represented parties who have been granted filing privileges—must access CM/ECF using credentials for an upgraded individual PACER account.

Individuals seeking to become registered users must request CM/ECF filing privileges via PACER by applying for admission or, for those already admitted or for self-represented parties that are allowed to e-file, submitting a registration request.

#### New Southern District of Illinois CM/ECF Users

Attorneys that have not been admitted and self-represented parties that have not previously been allowed to e-file are required to apply for admission or request registration using an upgraded individual PACER account.

## Attorneys Seeking General Admission to Practice in the Southern District of Illinois

Attorneys seeking admission to practice in the District should follow the <u>admission instructions</u> on the Court's website.

#### Pro Hac Vice Admission

Attorneys from other districts seeking to appear *pro hac vice* in this District should follow the *pro hac vice* <u>admission</u> instructions. Attorneys that have completed those instructions must then file a Motion to Appear *Pro Hac Vice* in each individual case in which they wish to appear.

## Self-Represented (Pro Se) Parties

*Pro Se* parties wishing to e-file should <u>follow the instructions</u> on the Court's website regarding self-representation.

#### Previous CM/ECF Users

Individuals who had filing access to CM/ECF before August 21, 2021, including admitted attorneys and *Pro Se* parties who were granted access to e-file in a case, must submit a registration request using an upgraded individual PACER account to link that PACER account to an existing CM/ECF filing account. See **Submitting a Registration Request in PACER**, below.

#### Submitting a Registration Request in PACER

Use these instructions if:

- You are an attorney who has been admitted to the bar of the U.S. District Court of the Southern District of Illinois, but you have not filed electronically since before August 21, 2021.
- You are a *Pro Se* party who has been granted access to e-file in one or more of your cases.

| STEP | ACTION                                                                                                    |
|------|----------------------------------------------------------------------------------------------------|
| 1    | Navigate to <u>pacer.uscourts.gov</u> . Mouse over the Manage Your Account panel under What can we help you accomplish? and click on Manage My Account Login. Click the Log in to Manage My Account button and log in with your upgraded PACER credentials.                                                         |
| 2    | Click on the Maintenance tab.                                                                                                    |
| 3    | • Attorney Filers: click the Attorney Admissions/E-File Registration link.                                                                                                    |
|      | • Self-Represented Party Filers: click the Non-Attorney E-File Registration link.                                                                                                    |
| 4    | Select District for Court Type and Southern District of Illinois for Court. Click Next.                                                                                                    |
| 5    | Click the E-File Registration Only button and follow the instructions. The request will be sent to the Southern District of Illinois, where generally it will be processed in under 24 hours. You may check the status of your request in PACER by clicking the Check E-File Status link under the Maintenance tab. |

## Accessing CM/ECF

Navigate to <u>https://ecf.ilsd.uscourts.gov</u>. The browser will be redirected to PACER. Enter valid PACER credentials and a client code, if necessary. Successful logins will be redirected back to CM/ECF.

The client code field is an optional field available on the login screen for PACER tracking purposes. Any client code is entered for a transaction will be reflected on the billing statement generated by the PACER Service Center.

Because CM/ECF is accessed with PACER credentials, user name and password maintenance must be done through PACER's <u>lost username</u> or <u>lost password</u> utilities or by contacting PACER directly. The user's e-mail address, in addition to either the account number or date of birth and first and last names, are required to reset a username or password in PACER. **The Court is unable to reset a user's PACER username and password**.

## **Section 4 - Event Selection and Transactions**

#### **Events**

After logging into CM/ECF, registered users will be able to use the main menu to file documents or perform other tasks.

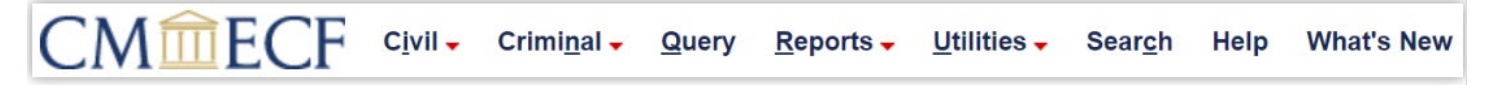

The filing events are organized by category:

| MENU ITEM | TYPES OF EVENTS                                                                                                    |
|-----------|----------------------------------------------------------------------------------------------------|
| Civil     | Civil case filings, such as motions, notices, service documents, responses, replies, and answers.                                   |
| Criminal  | Criminal case filings, such as plea-related documents, motions, responses, replies, appeal documents, notices, and trial documents. |
| Query     | Run name searches, create docket activity reports, look up case numbers, etc.                                                       |
| Reports   | Access the written opinions report, run civil and/or criminal case reports, calendar event reports, docket sheet reports, etc.      |
| Utilities | View Court information, link a PACER account to a CM/ECF account, review billing history, etc.                                      |
| Search    | Search for events.                                                                                                    |

#### Civil Events

The menus of events under the Civil selection include: Open a Case, Initial Pleadings and Service, Motions and Related Filings, Other Filings, Social Security Events, and Good Standing.

#### **Criminal Events**

The menus of events under the Criminal selection include: Charging Instruments and Pleas, Motions and Related Filings, and Other Filings.

Selection of the links under those headings reveals the individual docket events. To electronically file a Trial Brief in a civil case, for example, you would first select Civil from the main menu and click on the Trial Documents menu under Other Filings. The event Trial Brief appears under the Trial Documents menu.

#### **Trial Documents**

| Available Events (click to select an event) |   | Selected Event |   |
|---------------------------------------------|---|----------------|---|
| Exhibit                                     |   | Trial Brief    | * |
| Exhibit List                                |   |                |   |
| Jury Impaneled                              |   |                |   |
| Jury Instructions                           |   |                |   |
| Jury Notes                                  |   |                |   |
| Jury Notes - Unredacted                     |   |                |   |
| Jury Verdict                                |   |                |   |
| Jury Verdict - Unredacted                   |   |                |   |
| Jury Verdict on Forfeiture                  |   |                |   |
| Peremptory Challenges                       |   |                |   |
| Trial Brief                                 |   |                |   |
| Voir Dire Questions                         |   |                |   |
| Witness List                                | - |                |   |
| Next Clear                                  |   |                |   |

#### Search Function

If you are having trouble finding a specific event, click the Search function and start typing the name of the event you wish to file. A list of all events that include the word entered in the search field will be displayed.

#### Search results for 'trial brief'

2 events found

| Search Menus and Events | ×      |
|-------------------------|--------|
| trial brief             | Search |
|                         |        |

#### **Civil Events** → **Other Filings** → **Trial Documents**

Trial Brief

#### **Criminal Events** → **Other Filings** → **Trial Documents**

Trial Brief

Find the correct event and click on the event name to begin the filing process.

#### Browser "Back" and "Forward" Buttons

**DO NOT USE** the browser BACK and FORWARD buttons to navigate through CM/ECF. If an event was selected in error or incorrect information was entered on a prior screen, navigate back to the Civil or Criminal menu and begin again.

## **Section 5 - Electronic Filing Protocols**

#### Creating and Filing Documents

The standard format for electronically filed documents is Portable Document Format or PDF. At the time of filing, CM/ECF evaluates the document for compliance with PDF standards and will reject PDFs with the following content:

- JavaScript
- encryption

- password protection
- scripts that can launch an external application
- internal attachments
- embedded audio or video

CM/ECF will also reject PDF files that are not compliant with PDF standards,

In addition to the above requirements, the Southern District of Illinois prohibits un-flattened fillable forms and requires that all PDF documents be text-searchable.

More information about creating, uploading, and viewing PDFs is available on the **PACER website**.

#### **Creating Compliant PDF Documents**

There are three primary methods for creating PDF documents: (1) saving a document as a PDF directly from the word processing program, (2) printing a document to PDF, or (3) scanning documents from paper into PDF. All PDF documents filed in CM/ECF are required to be text-searchable.

#### 1. Saving as PDF

Saving a document to PDF directly from your word-processing program is the preferred method of creating PDFs. Most PDFs created this way are optimized and meet text-searchable requirements.

#### 2. Printing to PDF

In some instances, printing to PDF is preferable. This is the case for any PDF-fillable form or for any PDF or document that contains scripts or code. **NOTE:** If CM/ECF blocks a PDF from being uploaded, printing the file to PDF frequently solves the problem.

#### 3. Scanning to PDF

Scanning a document creates an image, and, therefore, scanned documents are much larger than documents saved directly to PDF. In addition, an optical character recognition (OCR) program is required.

#### **PDF Fillable Forms**

**DO NOT** upload a PDF fillable form to CM/ECF. Instead, print or flatten the fillable PDF before uploading it to CM/ECF so that the fillable fields are removed.

#### PDF/A

PDF/A is an International Standards Organization (ISO) standard document format. PDF/A documents are selfcontained and do not rely on or access information outside of the document itself to display the information contained within the document. Accordingly, the PDF document appears, and will continue to appear, identical to the document from which it was created, no matter where or when it is accessed. As a result, most PDF/A documents will have a slightly larger file size.

The Southern District of Illinois does not require filings to be in PDF/A format at this time.

#### File Size Limits

PDF files that exceed 35 MB will not be accepted by CM/ECF. Files that exceed this limit must be broken down into smaller, separate files and uploaded as attachments to the main document.

## Uploading Documents:

| STEP                                                                                                    | SCREEN                                                                                                    |       |  |  |
|----------------------------------------------------------------------------------------------------|----------------------------------------------------------------------------------------------------|-------|--|--|
| This is the<br>document<br>attachment<br>screen, which<br>is presented in<br>all public-user<br>events.                 | h<br>complaints and Other Initiating Documents<br>3:22-cv-00002-SMY Williams v.<br>Cooper Tire & Rubber Company<br>CASE CLOSED on 01/25/2022<br>CLOSED<br>cLOSED<br>cr<br>Select the PDF document and any attachments.<br>Main Document<br>Choose File No file chosen                                                                                                    |       |  |  |
|                                                                                                    | Attachments Category Description                                                                                                    |       |  |  |
|                                                                                                    | I. Choose File No file chosen       Next                                                                                                    |       |  |  |
| <b>REMINDER:</b> PDF attachments and                                                                                    | Fillable Forms should be flattened prior to attachment. All pleadings and documents, inclue exhibits, must be filed as text-searchable PDF files unless otherwise directed by the Court.                                                                                                    | uding |  |  |
| The main<br>document<br>should be the<br>pleading. Click<br>Choose File to<br>locate the<br>document for<br>attachment. | ne main       Complaints and Other Initiating Documents         ocument       3:22-cv-00002-SMY Williams v.         oould be the       Cooper Tire & Rubber Company         case CLOSED on 01/25/2022       CASE CLOSED on 01/25/2022         eading. Click       CLOSED         noose File to       Select the PDF document and any attachments.         ocument for       Main Document         tachment.       No file chosen |       |  |  |
|                                                                                                    | Attachments     Category     Description       1. Choose File No file chosen         Next Clear                                                                                                    |       |  |  |

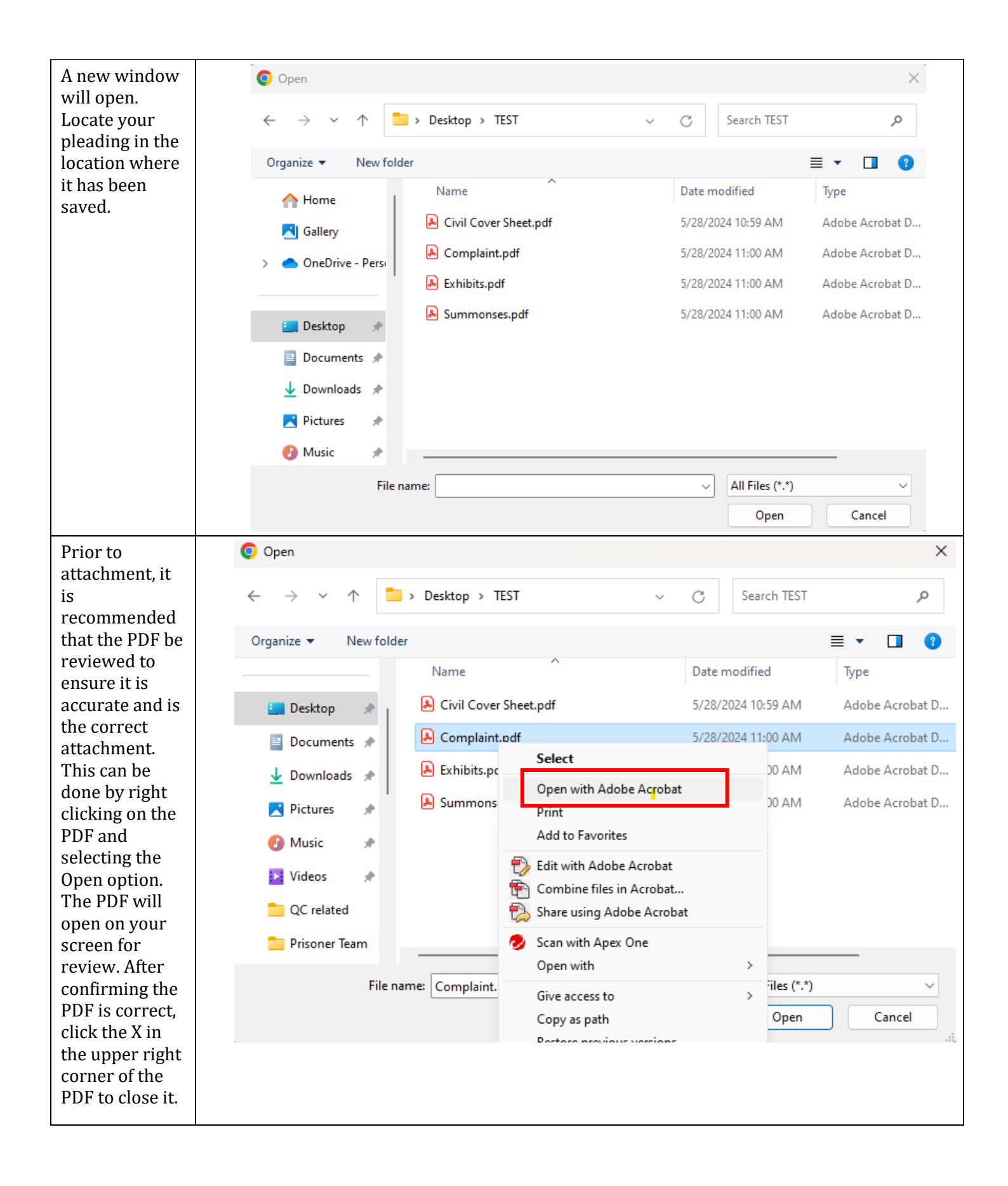

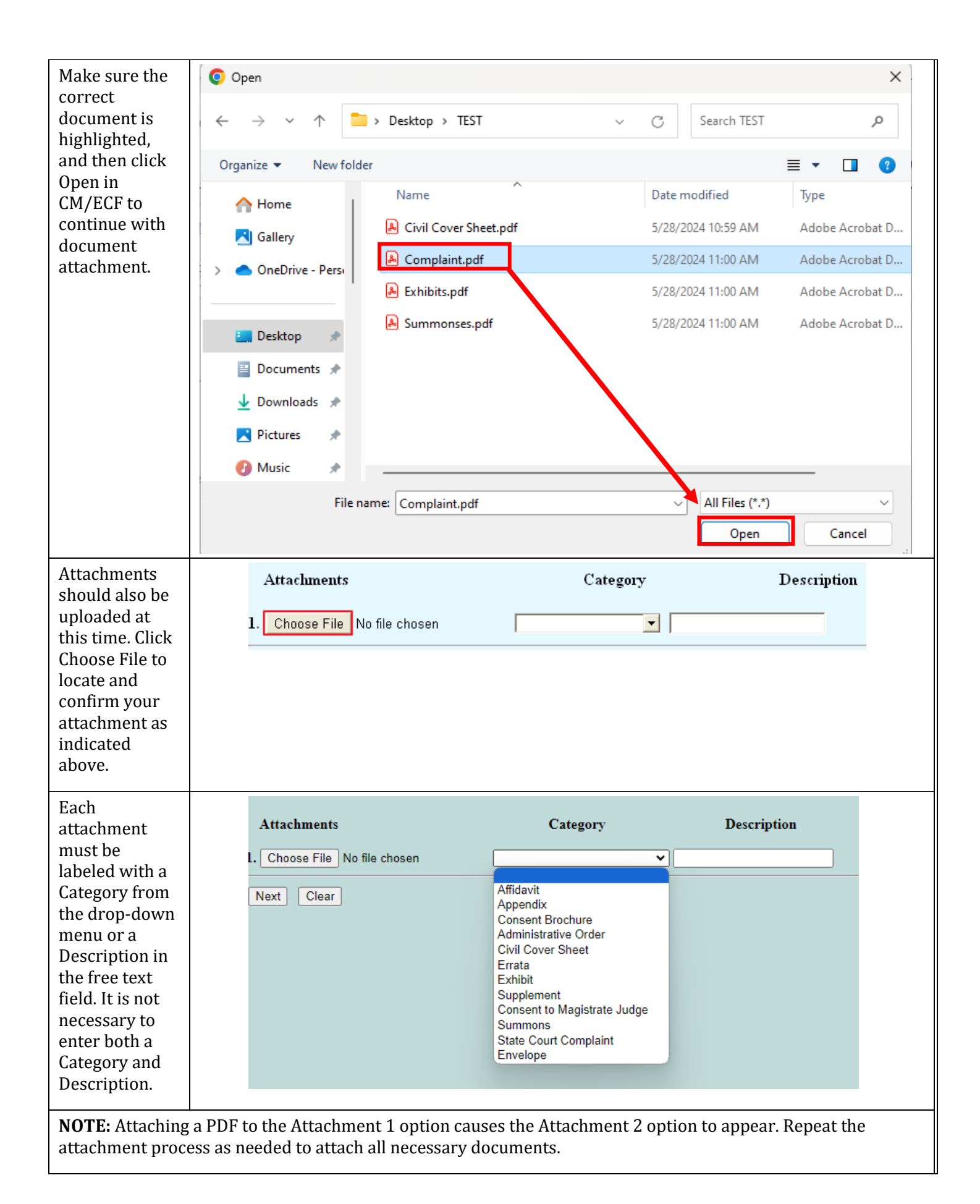

| When all                | Attachments                          | Category             | Description |  |
|-------------------------|--------------------------------------|----------------------|-------------|--|
| documents<br>have been  | 1. Choose File exhibits.pdf          | Exhibits             | Remove      |  |
| added, click<br>Next to | 2. Choose File civil cover sheet.pdf | Civil Cover Sheet    | Remove      |  |
| continue.               | 3. Choose File proposed summonses.pd | f Proposed Summons 💌 | Remove      |  |
|                         | 4. Choose File No file chosen        |                      |             |  |
|                         | Next                                 |                      |             |  |

## Paying Filing Fees

| STEP                                                                                                    | SCREEN                                                                                                    |  |
|----------------------------------------------------------------------------------------------------|----------------------------------------------------------------------------------------------------|--|
| The next screen presents<br>three questions to<br>determine the status of any<br>filing fees for a complaint or<br>notice of removal. Selecting<br>"Yes" will indicate<br>exemption or waiver of the<br>filing fee and will allow you<br>to proceed without<br>payment of fees through<br>Pay.gov. If you select "No",<br>you will be directed to the<br>online payment processor<br>through Pay.gov. | Complaints and Other Initiating Documents<br>3:22-cv-0002-SMY Williams v.<br>Cooper Tire & Rubber Company<br>CASE CLOSED on 01/25/2022<br>CLOSED<br>Is this filed with an Application to Proceed Without Prepayment of Fees?<br>or<br>Is this application filed on behalf of the USA?<br>or<br>Has the filing fee for this complaint already been paid?<br>• Yes<br>• No<br>Next Clear |  |
| The next screen verifies the<br>filing fee. Click Next to be<br>redirect to PACER for<br>payment. If prompted, log<br>in with valid PACER<br>credentials.                                                                                                    | Complaints and Other Initiating Documents<br>3:22-cv-00002-SMY Williams v.<br>Cooper Tire & Rubber Company<br>CASE CLOSED on 01/25/2022<br>CLOSED<br>Fee: \$405<br>Next Clear                                                                                                    |  |

| If you have saved a default                          | Pay Filing Fee for Illinois Southern District Court (test) |                                                      |  |  |  |  |
|------------------------------------------------------|------------------------------------------------------------|------------------------------------------------------|--|--|--|--|
| in PACER, that payment                               | * Required Information                                     |                                                      |  |  |  |  |
| method will be selected by                           | Payment Amount                                             |                                                      |  |  |  |  |
| default. To use a different<br>payment method, click | Amount Due * \$405.00                                      |                                                      |  |  |  |  |
| complete the required                                | Enter Payment Method                                       |                                                      |  |  |  |  |
| lielus.                                              | VISA MasterCard                                            |                                                      |  |  |  |  |
|                                                      | Account Holder Name *                                      | 0                                                    |  |  |  |  |
|                                                      | Card Type *                                                | lect Card Type                                       |  |  |  |  |
|                                                      | Account Number *                                           | 0                                                    |  |  |  |  |
|                                                      | Card Expiration Date *                                     | / 2024                                               |  |  |  |  |
|                                                      | Use billing address                                        |                                                      |  |  |  |  |
|                                                      | Address *                                                  |                                                      |  |  |  |  |
|                                                      | City *                                                     |                                                      |  |  |  |  |
|                                                      | State * Se                                                 | lect State 💙 ?                                       |  |  |  |  |
|                                                      | Zip/Postal Code *                                          |                                                      |  |  |  |  |
|                                                      | Country *                                                  | ited States of America                               |  |  |  |  |
|                                                      | Note: We protect the security of your                      | information during transmission using Secure Sockets |  |  |  |  |
|                                                      | Layer (SSL) software, which encrypts                       | Next Cancel                                          |  |  |  |  |
|                                                      | •                                                          |                                                      |  |  |  |  |

| The next screen is the<br>payment confirmation<br>screen. If you need to<br>modify any information,<br>click Back.                                                                                                    | Pay Filing Fee for Oregon District O<br>Payment Summary<br>PAYMENT METHOD                                                                                                    | ourt (test) - NextGen PAYMENT DETAILS Payment Amount \$405 Fee Type Filing Fee |
|----------------------------------------------------------------------------------------------------|----------------------------------------------------------------------------------------------------|--------------------------------------------------------------------------------|
| additional e-mail addresses<br>that should receive a copy<br>of the receipt, check the box<br>to authorize payment, and<br>click Submit.                                                                                               | 1000 SW Third Ave<br>Portland, OR<br>97204<br>USA                                                                                                    |                                                                                |
| IMPORTANT!                                                                                                    |                                                                                                    |                                                                                |
| Although the fee has now<br>been paid, the filing has not<br>been perfected in CM/ECF,<br>so <b>do not close the tab or</b><br><b>window</b> .<br>You will immediately be<br>redirected back to CM/ECF<br>to complete the transaction. | Email Receipt<br>Email<br>Confirm Email<br>Additional Email Addresses<br>Additional Email Addresses<br>Authorize and<br>I authorize a charge to more<br>Note: We protect the security of you<br>encrypts information you submit. | er meinen is per um exemitigmeil som                                           |

## Requesting a Refund for a Duplicate Payment on Pay.gov

A CM/ECF Registered User who makes a duplicate or erroneous fee payment through Pay.gov may request a refund in writing. The request must be in pleading form and filed in CM/ECF using the motion event "Request for Refund of Fees Paid Electronically." The pleading must contain the name, address, and telephone number of the party requesting the refund. During filing, the user will be prompted to link to the filing for which the duplicate payment was made

The written request for a refund must be accompanied by supporting documentation, including a copy of the electronic payment receipt and a copy of the NEF from the system transaction in CM/ECF during which the erroneous payment was made. This documentation is to be added as attachments to the main document during the filing process.

Upon receipt of the refund request and verification of the error, the Clerk's Office will process the refund to the same credit card used to make the erroneous payment. A notice of the refund will be recorded in the associated case docket in CM/ECF. Refunds will not be issued by check.

#### **Avoiding Erroneous Payments**

To avoid making duplicate payments:

- Never use the browser back and forward buttons to navigate within CM/ECF.
- Do not complete the payment screens and then close the browser window or navigate away from the application. Always wait until Pay.gov redirects you back to CM/ECF to complete the transaction. Like

other CM/ECF transactions, there will be a final warning screen where you can review the docket text and submit the transaction.

- If, either due to a system or user error, the transaction is not completed but you have completed the payment screens, do not refile your pleading. If you attempt to refile, you will be prompted to make the payment again.
- Do not click the "Submit Payment" button more than once from the Online Payment, Step 2 screen. Be patient while the payment processes. A successful payment will generate an NEF that includes the Agency Tracking ID number from Pay.gov.
- To cancel a transaction from within Pay.gov, click either the "Cancel" button or the "Return to your originating application" link that appear on both the Online Payment, Step 1, and Online Payment, Step 2, pages. This will end the payment process, and the event will not be docketed. A display message will confirm that that the payment process has been canceled, and the event will not be completed.

#### Procedure in the Event of a CM/ECF Outage

In the event that the Court declares the CM/ECF filing system to be unavailable for filing, the Clerk's Office will post a Notice of CM/ECF System Outage on the <u>Court's Website</u> to alert users to the outage. The Clerk's Office will also post a notice when CM/ECF returns to normal operation. Notices of scheduled outages for maintenance tasks will be posted in advance of the outage, and users should monitor this website for notices of scheduled outages.

#### Definitions

- **System Outage:** Any period lasting more than two hours during which CM/ECF is not operational due to scheduled or unscheduled maintenance.
- **Emergency Filings:** Time-sensitive filings, such as filings due during the outage, filings nearing statute of limitations deadlines, requests for emergency injunctive relief, and notices of appeal.

### E-Filing During an Outage

During a system outage, as defined above, registered users may submit emergency filings as defined above via email to the following address: <u>EmergencyFiling@ilsd.uscourts.gov</u>. Counsel or *Pro Se* parties who are concerned about whether a filing must be submitted to the Clerk to ensure its timeliness should also submit the filing by email during the outage.

The acceptance of emergency filings via email will commence on the outage date and time stated in the Court's Notice of CM/ECF System Outage and will end at the time the Court posts a notice that the system is operational, or, in the event of a scheduled outage, the stated end of the maintenance window. Any documents sent to this email address outside of the time-period identified in the Court's official notices will not be docketed by the Court.

PDF documents submitted via e-mail must conform to all current requirements as outlined in the Local Rules and the CM/ECF User Manual. Documents submitted via e-mail during the outage will be deemed filed upon the date received. They will be docketed by court staff as soon as practical after CM/ECF returns to normal operation.

#### Inserting Hyperlinks in Filings

CM/ECF will accept documents with hyperlinks, and they may be included in filings. Some judges prefer that sources be hyperlinked in pleadings. For information on how to create hyperlinks, refer to the documentation for your application, *i.e.*, Microsoft Word or Adobe Acrobat.

#### The Court's Case Numbering System

Hundreds of cases are filed each year in the Southern District of Illinois, and CM/ECF assigns a unique case number to each case when it is opened. The full case number (seen on the case assignment form you receive from the Court) will be formatted as follows:

- **Division Code:** For statistics tracking and case management purposes, each case number includes a division code, which is the number before the colon. All civil cases will include a 3 for our East St. Louis division.
- Year Initiated: The number after the division code represents the year in which the case was initiated.
- **Case Type:** The two-letter code after the hyphen refers to case type. There are several case types, but most filers will see CV for a civil action or CR for a criminal case.
- **Case Number:** The next number is simply the next available number, starting at 1 and counting up as far as required in a given year.
- **Assigned Judge Initials:** In cases where a judge has been assigned, a three-letter code representing the assigned judge is appended to the end of the case number. See Appendix D. The assigned judge code should be included in the caption of any pleading filed in the case.

## Section 6 - E-Mail Notification

#### Notice of Electronic Filing (NEF)

At the conclusion of a filing transaction, the system will generate a Notice of Electronic Filing (NEF) to confirm that the document has been filed and served on the parties who are Registered Users. The NEF displays the recipient's names, primary e-mail addresses, and secondary e-mail addresses (if any). The NEF will also indicate which case participants (if any) who were not served electronically. The filing party is responsible for effecting service in hard copy on parties who were not served electronically.

NEFs each contain a hyperlink to the main document attached to the docket entry. "Paperless" orders do not include a link because the entire order is visible as the docket text and included as part of the NEF.

Registered Users have two options to receive NEFs: either per filing or as a daily summary report that is generated only if case activity has occurred. These preferences may be changed in your PACER account.

#### NEF Details:

| STEP                                                                |
|---------------------------------------------------------------------|
| The date and time<br>of the filing are<br>documented in the<br>NEF. |

| The case name and<br>number, the filing<br>party, and the<br>document number<br>assigned to the<br>entry are listed in<br>the NEF.    | Case Name:       Williams v. Cooper Tire & Rubber Company         Case Number:       3:22-cv-00002-SMY         Filer:       Document Number: 7                                                                                                    |
|----------------------------------------------------------------------------------------------------|----------------------------------------------------------------------------------------------------|
| The docket text of<br>the entry is also<br>displayed.                                                                                 | Docket Text:<br>Complaint. Filing fee in the amount of \$350 collected. Agency Tracking ID: 0979-2777726 Jury Trial Requested: Yes. File<br>Jones (Attachments: # (1) Exhibits, # (2) Civil Cover Sheet, # (3) Proposed Summons). (Kirk, James)                                                                                                    |
| NEF recipients are<br>listed below this<br>line.                                                                                      | 3:22-cv-00002-SMY Notice has been electronically mailed to:                                                                                                    |
| Parties who are<br>not Registered<br>Users who require<br>service by another<br>means are listed<br>below this line.                  | 3:22-cv-00002-SMY Parties and Attorneys without registered email addresses requiring notice by other means:                                                                                                    |
| Each document<br>attached to the<br>entry receives an<br>electronic<br>document stamp<br>verifying that it<br>was filed in<br>CM/ECF. | The following document(s) are associated with this transaction:<br>Document description:Main Document<br>Original filename:n/a<br>Electronic document Stamp:<br>[STAMP dcecfStamp_ID=1047403380 [Date=1/25/2022] [FileNumber=4570988-0<br>] [b60fb1154b2e19cbb8c2f5ad023ee5c2aad380093cf8ae5b2d5849ad205c9b1a163<br>0b6d0ba634e583c29ab8c0e3a6138451b8e662224b893115c8135aa373a07]] |

## **NOTE:** Some e-mail systems follow hyperlinks to check for security risks, which will be counted as the "free look." E-mails from CM/ECF should be exempted from this type of scanning.

#### The "Free Look"

With the exception of transcripts of proceedings and documents filed under seal or otherwise restricted, each recipient of an NEF receives a "free look" at the filed document. Any subsequent access to the document will result in assessment of applicable PACER fees.

#### **Restricted Documents**

Only Registered Users associated with the case as counsel or party of record may view documents filed with restriction levels. Users attempting to access such documents will be prompted to log in before the document may be viewed. These document types include, but are not limited to, the following:

- Documents filed in Social Security cases;
- Documents filed in criminal cases PRIOR to November 1, 2004;
- Documents restricted pursuant to a protective order in a civil case;
- Documents filed *ex parte*; and

• Party consents to jurisdiction by a U.S. magistrate judge.

#### E-mail Notification Message Failures

Service of a document to a Registered User is deemed complete upon filing the document in CM/ECF, at which point the system transmits the NEF. Fed. R. Civ. P. 5(b). To ensure proper service, it is essential that Registered Users maintain current, working e-mail addresses in CM/ECF and PACER. Furthermore, it is important that interference with the NEF not occur after it leaves the Court's mail server, such as being deemed junk mail by a spam filter. The Court cannot stress enough that NEF delivery failures will not excuse missed deadlines.

#### Notice of Change of Address or Representation by an Attorney

Registered Users are responsible for updating their own user account information in PACER, on a regular basis. Simply filing a Notice of Change of Address in a case is not sufficient. The user must make the changes through the PACER system.

#### Discontinuing NEFs for a Case

The Court is required under Fed. R. Civ. P 77(d) to notify counsel of record of the entry of all orders and judgments, including post-judgment orders and appeal activity, even if the litigant represented has been terminated from the case. Counsel desiring to terminate electronic notices in a case must do so affirmatively by either:

- Filing a Motion to Withdraw from the case as counsel of record (LR 83.1(h)); or
- Filing a formal motion requesting that the e-mail notification in the case be turned off.

## Section 7 - Opening a Civil Case

#### **Required documents**

The following documents must be prepared prior to beginning the case opening process:

| TO FILE A COMPLAINT OR PETITION                                                                                                    | TO FILE A NOTICE OF REMOVAL                                                                                                    |
|----------------------------------------------------------------------------------------------------|----------------------------------------------------------------------------------------------------|
| <ol> <li>Complaint or Petition</li> <li>Civil Cover Sheet (JS44)</li> <li>Summons for issuance by the Clerk's Office, if appropriate</li> </ol> | <ol> <li>Notice of Removal</li> <li>Civil Cover Sheet (JS44)</li> <li>Copies of the required state court<br/>Complaint</li> </ol> |

**NOTE:** PDFs must be text-searchable and PDF fillable forms must be flattened or otherwise unmodifiable prior to attachment.

To open a civil case, click on the Civil menu, and then select Civil Case (Attorney) under the Open a Case heading. (Qui Tam (False Claims) cases and Application for Stay of Execution are not to be opened online. Please contact the Clerk's Office at 618-482-9371 or 618-439-7760 to file these cases.)

#### Selecting the Office

The first step is to select the office and case type. All civil cases filed in the Southern District of Illinois are opened with the East St. Louis office code. Case type defaults to "cv" and should not need modified.

| STEP                                                                                                    | SCREEN                                                                                                    |
|----------------------------------------------------------------------------------------------------|----------------------------------------------------------------------------------------------------|
| Select the appropriate <b>Office</b> from the drop-down menu.                                                                                                    | Open a Civil Case<br>Office East St. Louis V Case type Cv V                                                                        |
| Fill out the <b>Other court</b> name<br>and <b>Other court number</b> fields<br>with the appropriate state court<br>information if you are filing a<br>Notice of Removal. It is not<br>necessary to fill out these fields if<br>you are filing a Complaint or<br>Petition. | Date filed: 3/12/2024 Lead case number Association type consolidated Other court name Other court number JPML number Related cases |
| Click the <b>Next</b> button.                                                                                                    | Next Clear                                                                                                    |

#### **Entering Statistical Information**

| Open a Civil Case     |                                                             |
|-----------------------|-------------------------------------------------------------|
| Jurisdiction          | 3 (Federal Question)                                        |
| Cause of action       | ✓ Filter: Clear filter                                      |
| Nature of suit        | 0 (zero) V Filter: Clear filter                             |
| Origin                | 1 (Original Proceeding)                                     |
| Citizenship plaintiff | ✓                                                           |
| Citizenship defendant | ✓                                                           |
| Jury demand n (No     | ne)  Class action (No Class Action Alleged)  Demand (\$000) |
| Arbitration code      | ✓ County Adams ✓                                            |
| Fee status pd (paid)  | ✓ Fee date 3/12/2024 Date transfer                          |
| Next Clear            |                                                             |

- Select appropriate jurisdiction, cause of action, nature of suit, and origin. Citizenship fields need only be completed for Diversity cases.
- Enter jury demand and whether the case is alleging class action
- Arbitration code should be left blank
- Select the appropriate county
- Indicate whether the fee will be paid (pd) or a Motion to Proceed Without Prepaying the Fee will be paid (pend)
- Fee date should default to today's date
- Date Transfer field is left blank

## Adding Parties

After all necessary statistical data has been entered, the parties must be entered into CM/ECF to complete the case opening process. This is done via the participant tree, which divides the screen in half. The right side of the screen is used to add parties while the left side shows parties that have already been added.

| ∃ECF           | C <u>i</u> vil | Crimi <u>n</u> al | <u>Q</u> uery | <u>R</u> eports | <u>U</u> tilities | Sear <u>c</u> h | <u>L</u> ogout |  |
|----------------|----------------|-------------------|---------------|-----------------|-------------------|-----------------|----------------|--|
| Open a Civil C | ase            |                   |               |                 |                   |                 |                |  |
| Add New Party  |                | Create Case       | Search for    | a party         |                   |                 |                |  |
| Collapse All   |                | Expand A          | Last / Busi   | ness Name       | Fire              | st Name         | Middle Name    |  |
|                |                |                   | Search        |                 |                   |                 |                |  |
|                |                |                   |               |                 |                   |                 |                |  |
|                |                |                   |               |                 |                   |                 |                |  |

## To add a party:

| STEP                                                                                                    | SCREEN                                                                                                    |  |  |  |  |
|----------------------------------------------------------------------------------------------------|----------------------------------------------------------------------------------------------------|--|--|--|--|
| NOTE: Clicking the back butto<br>previously entered.                                                                                                    | on on your browser while adding parties will delete all party information                                                                                                    |  |  |  |  |
| Type the last name of the<br>individual or the full name of<br>the corporate entity into the<br>Last/Business Name field.<br>You must type a minimum of<br>three letters to begin your<br>search.                                   | Search for a party Last / Business Name jones First Name Middle Name Search                                                                                                    |  |  |  |  |
| Click Search. Scroll through<br>the search results to find the<br>party you wish to add. Click<br>on the name to highlight the<br>party and use the Select Party<br>button to add them to the left<br>side of the participant tree. | Search for a party<br>Last / Business Name jones First Name<br>Search<br>Search<br>Search Results<br>Jones, Aaron U.<br>Jones, Aaron U.<br>Jones, Aaron O.<br>Jones, Abby Portia<br>Jones, Adeen<br>Jones, Adeen<br>Jones, Adrienne M<br>Select Party Create New Party |  |  |  |  |

NOTE: If the name of your party does not appear in the search results, you may click Create New Party to add a new name. DO NOT create a new party if any name in the list matches the name of the party for whom you are searching.

## Party information screen:

| STEP                                                                                         |               |                     | SCI | REEN     |                     |                    |
|----------------------------------------------------------------------------------------------|---------------|---------------------|-----|----------|---------------------|--------------------|
| After a name is                                                                              | Party Inform  | ation               |     |          |                     |                    |
| selected from the                                                                            | A. Jones      |                     |     |          |                     |                    |
| search results or a new                                                                      | Title         |                     |     |          |                     |                    |
| party is created, the                                                                        | Role          | Defendant (dft:pty) |     | ~        |                     |                    |
| party information                                                                            | Pro se        | No                  |     | ~        |                     |                    |
| screen appears. This                                                                         | Prisoner Id   |                     |     | Unit     |                     |                    |
| screen is used to select                                                                     | Office        |                     |     |          |                     |                    |
| the role type of the                                                                         | Address1      |                     |     |          |                     |                    |
| party being added. It is                                                                     | Address 2     |                     |     |          | how this address or | a the deaket about |
| very important to                                                                            | Address 2     |                     |     |          | now this address of | The docket sheet   |
| select the correct role                                                                      | Address 5     |                     |     | City     |                     |                    |
| type on this screen                                                                          | State         | Zip                 |     | Country  |                     |                    |
| from the drop-down                                                                           | Prison        |                     |     |          | ~                   |                    |
| menu.* The role types                                                                        | Phone         |                     |     | Fax      |                     |                    |
| are listed in                                                                                | E-mail        |                     |     |          |                     |                    |
| alphabetical order, and                                                                      | Party text    |                     |     |          |                     |                    |
| the default selection is                                                                     |               |                     |     |          |                     |                    |
| Defendant. A complete                                                                        | Start date    | 3/12/2024           |     | End date |                     |                    |
| list of role types is                                                                        | Corporation   | no 🗸                |     | Notice   | yes 🗸               |                    |
| below.                                                                                       | Add Party     |                     |     |          |                     |                    |
|                                                                                              | Start a New S | earch               |     |          |                     |                    |
| <b>*NOTE</b> : When filing a petition, the correct role types are Petitioner and Respondent. |               |                     |     |          |                     |                    |

| Amicus                   | Cross Appellee       | Intervenor Plaintiff       |  |
|--------------------------|----------------------|----------------------------|--|
| Appellant                | Cross Claimant       | Material Witness           |  |
| Appellee                 | Cross Defendant      | Mediator                   |  |
| Arbitrator               | Custodian            | Movant                     |  |
| Claimant                 | Debtor               | Objector                   |  |
| Consol Claimant          | Debtor-in-Possession | Petitioner                 |  |
| Consol Counter Claimant  | Defendant            | Plaintiff                  |  |
| Consol Counter Defendant | Estate               | Protective Order Defendant |  |
| Consol Cross Claimant    | Executor Defendant   | Receiver                   |  |
| Consol Cross Defendant   | Executor Plaintiff   | Respondent                 |  |

| Consol Defendant                                                                                                    | Fourth Par      | ty Defendant | Special Master            |   |
|----------------------------------------------------------------------------------------------------|-----------------|--------------|---------------------------|---|
| Consol Plaintiff                                                                                                    | Fourth Par      | ty Plaintiff | Taxpayer                  |   |
| Consol Third Party Defe                                                                                                    | ndant Garnishee |              | Third Party Defendant     |   |
| Consol Third Party Plain                                                                                                    | tiff In Re      |              | Third Party Plaintiff     |   |
| Counter Claimant                                                                                                    | Interested      | Party        | Trustee                   |   |
| Counter Defendant                                                                                                    | Interpleade     | er           |                           |   |
| Creditor                                                                                                    | Intervenor      |              |                           |   |
| Cross Appellant                                                                                                    | Intervenor      | Defendant    |                           |   |
| The Title field may be<br>used for designations<br>and their<br>abbreviations,<br>including Officer,<br>Sergeant, Executor, and<br>Doctor.                                                       |                 |              | Title Dr.                 |   |
|                                                                                                    |                 |              |                           |   |
| The Pro se box defaults to No.                                                                                                    |                 | Pro se       | Νο                        | • |
| The Pro se box defaults<br>to No.<br>The Start date defaults<br>to the date the party is<br>being added to the<br>case.                                                                          |                 | Pro se T     | No<br>tart date 3/12/2012 |   |
| The Pro se box defaults<br>to No.<br>The Start date defaults<br>to the date the party is<br>being added to the<br>case.<br>The Notice drop-down<br>defaults to yes. Do not<br>modify this field. |                 | Pro se T     | No<br>tart date 3/12/2012 |   |

| DO NOT add address or | Prisoner Id |     | Unit                                  |
|-----------------------|-------------|-----|---------------------------------------|
| parties.              | Office      |     |                                       |
|                       | Address1    |     |                                       |
|                       | Address 2   |     | Show this address on the docket sheet |
|                       | Address 3   |     | City                                  |
|                       | State       | Zip | Country                               |
|                       | Prison      |     |                                       |
|                       | Phone       |     | Fax                                   |
|                       | E-mail      |     |                                       |

## Completion of Party Information Entry:

| STEP                                                                                                    | SCREEN                                                                                                    |                           |                                         |
|----------------------------------------------------------------------------------------------------|----------------------------------------------------------------------------------------------------|---------------------------|-----------------------------------------|
| Click Add Party after entry of the necessary information.                                                                                 | Start date 3/12/2012<br>Corporation no<br>Add Party<br>Start a New Search                                                              |                           |                                         |
| This adds the party to the participant<br>tree on the left side of the screen,<br>indicating that the party is now a case<br>participant. | Add New Party<br>Collapse All<br>-3:12-cv-?????<br>Jones pla 🖉 📚<br>-Alias 📽<br>-Corporate Parent or other affiliate 📽<br>Attorney 📽 🕒 | Create Case<br>Expand All | Search for a<br>Last / Busine<br>Search |

| Click Add New Party to add each new party to the case. | Open a Civil Case                       |             |  |
|--------------------------------------------------------|-----------------------------------------|-------------|--|
|                                                        | Add New Party                           | Create Case |  |
|                                                        | Collapse All                            | Expand All  |  |
|                                                        |                                         |             |  |
|                                                        | Alias 😤                                 |             |  |
|                                                        | -Corporate Parent or other affiliate  😤 |             |  |
|                                                        | -Attorney 😤 🕒                           |             |  |
|                                                        |                                         |             |  |

## Participant tree icons:

| STEP                                                                                            | SCREEN                                                                                                    |
|-------------------------------------------------------------------------------------------------|----------------------------------------------------------------------------------------------------|
| The participant tree has<br>icons available to add<br>additional information<br>for each party. | Add New Party       Create Case         Collapse All       Expand All         -3:12-cv-?????       Jones pa         -Jones pa       S         -Alias       S         Corporate Parent or other affiliate       S         Attorney       D |
| The icons are defined as fo                                                                     | ollows:                                                                                                    |
| * <b>※</b>                                                                                      | Delete this party from this case.                                                                                                    |
| *                                                                                               | Add new alias, corporate parent, or attorney.                                                                                                    |
| Ē                                                                                               | Copy attorney(s) from other parties in the case to this party.                                                                                                    |
| 1                                                                                               | Edit the party, alias, corporate parent, or attorney.                                                                                                    |
| C                                                                                               | Change the name of the party.                                                                                                    |

| <b>NOTE:</b> The + and – icons             | Add New Party                                    | Create Case |
|--------------------------------------------|--------------------------------------------------|-------------|
| participant name expand<br>or collapse the | Collapse All<br>3:12-cv-?????                    | Expand A    |
| information available.                     | Alias 😫<br>Corporate Parent or other affiliate 😤 |             |
|                                            | ESmith dft ∕ ⊗                                   |             |

#### Adding an alias:

| STEP                                                                                                    |                                                                                                    | SCREEN      |
|----------------------------------------------------------------------------------------------------|----------------------------------------------------------------------------------------------------|-------------|
| Click on the add person<br>icon <sup>**</sup> next to Alias in the<br>participant tree.                                                                                                    | Add New Party<br>Collapse All<br>-3:12-cv-?????<br>Jones pla 🖉 😒<br>-Alias 😵<br>-Corporate Parent or other affiliate<br>-Attorney 📽 🕒<br>E Smith dft 🖉 😒 | Create Case |
| Type the last name of the<br>individual or the full name of<br>the corporate entity into the<br>Last/Business Name field.<br>You must type a minimum of<br>three letters to begin your<br>search. Click Search. Scroll<br>through the search results to<br>find the party you wish to<br>add. | Search for an alias for Jones Last / Business Name Hardware Search Search Results Hardware Representatives, Inc. Select Alias Create New Alias           |             |

| Click on the name to<br>highlight the party and click<br>Select Alias.                 | Search for an alias for Jones<br>Last / Business Name Hardware<br>Search<br>Search Results<br>Hardware Representatives, Inc.                                                                 |
|----------------------------------------------------------------------------------------|----------------------------------------------------------------------------------------------------|
| NOTE: If the name of your pa<br>add a new name. DO NOT cre<br>which you are searching. | Select Alias Create New Alias<br>arty does not appear in the search results, you may click Create New Alias to<br>eate a new party if any name in the list matches the name of the party for |
| You must select an alias<br>type* then click Add Alias.                                | Alias Information Last/Business name Jones First name Middle name Generation Type agent  agent  ada ada ada ada ada ada ada ada ada ad                                                       |
| *This is the complete list of<br>all available alias<br>translations in CM/ECF.        | agent = agent of<br>aka = also known as<br>ca = other affiliate<br>cp - corporate parent<br>dba = doing business as<br>est = estate of<br>fdba = formerly doing business as                  |

|                                             | fka = formerly known as                                                                                                    |                           |
|---------------------------------------------|----------------------------------------------------------------------------------------------------|---------------------------|
|                                             | gal = Guardian ad litem                                                                                                    |                           |
|                                             | nee = born                                                                                                    |                           |
|                                             | nfr = next friend                                                                                                    |                           |
|                                             | nka – now known as                                                                                                    |                           |
|                                             | obo = on behalf of                                                                                                    |                           |
|                                             | other = other                                                                                                    |                           |
|                                             | rec = receiver                                                                                                    |                           |
|                                             | rpi = real party in interest                                                                                                    |                           |
|                                             | suc = successor                                                                                                    |                           |
|                                             | ta = trading as                                                                                                    |                           |
| The alias is added to the participant tree. | Add New Party<br>Collapse All<br>-3:12-cv-?????<br>→Jones pla / ><br>-Alias *<br>-Hardware Representatives, Inc. / ><br>Corporate Parent or other affiliate *<br>Attorney * □<br>TSmith dft / > | Create Case<br>Expand All |

## Adding a corporate parent or other affiliate:

| STEP                                                                                    | SCREEN                                                                                                    |
|-----------------------------------------------------------------------------------------|----------------------------------------------------------------------------------------------------|
| Click on the add person icon<br>** next to Corporate Parent<br>in the participant tree. | Add New Party       Create Case         Collapse All       Expand All         -3:12-cv-?????       Smith pla          Smith pla        S         Alias       S         Hardware Representatives, Inc.       S         Corporate Parent or other affiliate       S         Attorney       C |

| Type the name of a corporate<br>entity into the Last/Business<br>Name field. You must type a<br>minimum of three letters to<br>begin your search. Click<br>Search. Scroll through the<br>search results to find the<br>party you wish to add. | Search for a corporate parent for Smith Last/Business Name work Search Search Work Unlimited Work Unlimited Work Wear Corp Inc Workers Compensation Board of British Columbia Working Working, Russell Working Solutions Incorporated                                                                                      |
|----------------------------------------------------------------------------------------------------|----------------------------------------------------------------------------------------------------|
|                                                                                                    | Select Corporate parent Create New Corporate Parent                                                                                                    |
| Click on the name to highlight<br>the party and click Select<br>Corporate Parent.                                                                                                    | Search for a corporate parent for Smith<br>Last/Business Name work<br>Search<br>Search<br>Search Results<br>Work Unlimited<br>Work Wear Corp Inc<br>Workers Compensation Board of British Columbia<br>Working<br>Working, Russell<br>Working Solutions Incorporated<br>Select Corporate parent Create New Corporate Parent |
| NOTE: If the name of your par<br>Corporate Parent to add a new<br>of the party for whom you are                                                                                                    | rty does not appear in the search results, you may click Create New<br>w name. DO NOT create a new party if any name in the list matches the name<br>e searching.                                                                                                    |
| You must select a corporate<br>parent type from one of the<br>two selections: (1) Corporate<br>Parent or (2) Other Affiliate.<br>Corporate Parent is the more<br>common selection.                                                            | Corporate Parent Information         Last/Business name       Work Unlimited         Middle name       Generation         Type       Corporate Parent         Other Affiliate       3/13/2012         Add Corporate Parent       Corporate Parent         Start a New Search       Start date                              |

| After colocting the correct        | Cornerate Parent Information                                                      |
|------------------------------------|-----------------------------------------------------------------------------------|
| After selecting the correct        |                                                                                   |
| corporate parent type, click       | Last/Business name  Work Unlimited First name                                     |
| Add Corporate Parent.              | Middle name Generation                                                            |
|                                    | Type Corporate Parent 💌 Start date 3/13/2012                                      |
|                                    | Add Corporate Parent<br>Start a New Search                                        |
| The corporate parent is            | Add New Party Create Case                                                         |
| added to the participant tree.     |                                                                                   |
|                                    | Collapse All Expand All                                                           |
|                                    | -3:12-cv-?????                                                                    |
|                                    | 🗄 Smith 🛛 pla 🥖 😣                                                                 |
|                                    | Alian 😫                                                                           |
|                                    | Allds 😼                                                                           |
|                                    | Corporate Parent or other affiliate 🧏                                             |
|                                    | -Work Unlimited 🥒 😣                                                               |
|                                    | Attorney 😤 🗋                                                                      |
|                                    |                                                                                   |
|                                    | ⊡Jones dπ ∕∕ 👁                                                                    |
|                                    | -Alias 📸                                                                          |
|                                    | Corporate Parent or other affiliate 😤                                             |
|                                    | Attorney 😫 🗋                                                                      |
|                                    | Automey 🥌 🔤                                                                       |
|                                    |                                                                                   |
| <b>REMEMBER:</b> You are also requ | ired to file a Rule 7.1 Disclosure Statement that provides the above information. |

## Adding an attorney:

| STEP                                                                 | SCREEN                                                                                                    |
|----------------------------------------------------------------------|----------------------------------------------------------------------------------------------------|
| <b>NOTE:</b> When filing a Complaint defendant's counsel, do not ent | , add yourself as counsel for the plaintiff. Even if you know the name of<br>er counsel information. Defendant's counsel must make an appearance to be |
| added as counsel of record. Wh                                       | en filing a Notice of Removal, add all counsel of record as they appear in the state                                                                   |
| court case.                                                          |                                                                                                    |

| Click on the add person                                                                                                    | Add New Party                                                                                                    | Create Case                        |                        |
|----------------------------------------------------------------------------------------------------|----------------------------------------------------------------------------------------------------|------------------------------------|------------------------|
| icon <sup>**</sup> ext to Attorney in the participant tree.                                                                                                    | Collapse All<br>-3:12-cv-?????<br>Smith pla<br>-Alias<br>-Corporate Parent or other affiliate<br>-Work Unlimited<br>-Work Unlimited<br>-Attorne<br>-Attorne<br>-Alias<br>-Alias<br>-Alias<br>-Alias<br>-Alias<br>-Alias<br>-Alias<br>-Alias<br>-Attorne<br>-Alias<br>-Alias<br>-Alias<br>-Attorne<br> | Expand All                         |                        |
| To search for an attorney,<br>enter the last name of the<br>attorney into the<br>Last/Business Name field.<br>You must type a minimum of<br>three letters to begin your<br>search. Click Search. Scroll<br>through the search results to<br>find the attorney you wish to<br>add. | Search for an attorney for Smith<br>Bar Id<br>Last Name Mason First Name<br>Search<br>Search<br>Mason, Andrew M.<br>Mason, Andrew M.<br>Mason, Augustine S<br>Mason, Barney Jay<br>Mason, Beth<br>Mason, Caleb E.<br>Select Attorney Create New Attorney                                              |                                    | Middle Name            |
| create a new attorney. Contac                                                                                                    | rney you are searching for does not app<br>ct an attorney admissions clerk, and the                                                                                                    | ear in the sear<br>y will determin | ne if the attorney may |

be added.

| Click on the name to highlight | Search for an attorney for Smith                                               |
|--------------------------------|--------------------------------------------------------------------------------|
| the attorney and click Select  |                                                                                |
| Attorney.                      | Bar Id                                                                         |
|                                | Last Name Mason First Name Middle Name                                         |
|                                | Brent                                                                          |
|                                | Search                                                                         |
|                                |                                                                                |
|                                |                                                                                |
|                                | Search Results                                                                 |
|                                | Mason, John A.                                                                 |
|                                | Mason, Michael Donovan                                                         |
|                                | Mason, Peny<br>Mason, Renee Bryant                                             |
|                                | Mason, Steven C                                                                |
|                                | Select Attorney Create New Attorney                                            |
|                                |                                                                                |
|                                |                                                                                |
| The attorney information       | Attorney Information<br>Perry Mason ( , Bar Status : Suspend )                 |
| attorney information to        | Title Attorney at Law                                                          |
| ensure that the correct        | Office US District Court - Test Accour Unit                                    |
| attorney is being added then   | Address 1                                                                      |
| click Add Attorney.            | Audress 2                                                                      |
|                                | Address 3 City                                                                 |
|                                | State Zip                                                                      |
|                                | Country Phone (503) 326-8163                                                   |
|                                | Fax (503) 326-8010 E-mail                                                      |
|                                | Pro Hac Vice yes  Lead attorney yes                                            |
|                                | Seal Flag no 💌 Notice yes 💌                                                    |
|                                | Start date 3/13/2012 End date                                                  |
|                                | Add Attorney                                                                   |
|                                | Start a New Search                                                             |
|                                |                                                                                |
|                                |                                                                                |
| NOTE: DO NOT make changes      | s to an attorney's account on this screen. Changes to these fields should only |
| be made by the Registered Us   | ser from the Maintain User Account section.                                    |

| The attorney is added to the participant tree. Repeat this process to add additional attorneys for case participants as necessary. | ew Party<br>E All<br>cv-?????<br>pla / &<br>s *<br>porate Parent or other affiliate *<br>Vork Unlimited / &<br>prney * L<br>Perry Mason / &<br>s *<br>s *<br>porate Parent or other affiliate *<br>porate Parent or other affiliate *<br>porate Parent or other affiliate * | Create Case<br>Expand All |  |
|----------------------------------------------------------------------------------------------------|----------------------------------------------------------------------------------------------------|---------------------------|--|
|----------------------------------------------------------------------------------------------------|----------------------------------------------------------------------------------------------------|---------------------------|--|

## Copying an attorney:

| STEP                                                                                           | SCREEN                                                                                                    |
|------------------------------------------------------------------------------------------------|----------------------------------------------------------------------------------------------------|
| Use the copy icon <sup>h</sup> to add a previously added attorney to another case participant. | Add New Party       Create Case         Collapse All       Expand All         -3:12-cv-?????       Smith pla          Smith pla        Smith pla          -Alias       Smith pla          -Alias       Smith pla          -Alias       Smith pla          -Alias       Smith pla          -Alias       Smith pla          -Alias       Smith pla          -Alias       Smith pla          -Alias       Smith pla          -Alias       Smith pla          -Attorney       Smith pla          -Attorney       Smith pla          -Alias       Smith pla          -Alias       Smith pla |

| Clicking the copy icon will show<br>a list of previously added<br>attorneys. Select the attorney<br>you wish to associate with the<br>new party by checking the box<br>next to their name and then click<br>Copy Attorneys. | Select the attorneys to add for Jones<br>Perry Mason<br>Copy Attorneys<br>Close |
|----------------------------------------------------------------------------------------------------|---------------------------------------------------------------------------------|
| ICulture and the latent states of the                                                                                                    |                                                                                 |

If there are multiple attorneys to associate with the new party, you may check the box for each attorney and then click Copy Attorneys.

NOTE: In new civil cases, DO NOT add attorneys for defendants. In removal cases, all attorneys who have made an appearance in state court may be added.

#### Create Case:

| STEP                                                                                                    | SCREEN                                                                                                    |
|----------------------------------------------------------------------------------------------------|----------------------------------------------------------------------------------------------------|
| After all the case participant information<br>has been entered, click Create Case.                                                                                                    | Add New Party       Create Case         Collapse All       Expand All         -3:12-cv-?????       Smith pla          Smith pla        S         -Alias       S         Corporate Parent or other affiliate       S         Work Unlimited       S |
| A confirmation message will appear in the<br>center of your screen. If you have not<br>completed adding all parties, click No and<br>you will be returned to the add new party<br>screen. Otherwise click Yes to continue. | Case Opening<br>Case will be created. Proceed?<br>Yes No                                                                                                    |
| The next screen will indicate the assigned<br>case number. If you are ready to file a civil<br>complaint or notice of removal, click Docket<br>Lead Event.                                                                 | <b>Open a Civil Case</b><br>Case Number 12-139 has been opened.<br><u>Docket Lead Event?</u>                                                                                                    |

NOTE: The case is not opened until the Complaint, Petition, or Notice of Removal has been docketed and the filing fee has been paid, unless you are exempted from the fee or are filing an application for leave to proceed *in forma pauperis*.

## Entry of Civil Cover Sheet (JS44) Information

#### Jurisdiction (Section II):

| STEP                                                                                      | SCREEN                                                                                                    |
|-------------------------------------------------------------------------------------------|----------------------------------------------------------------------------------------------------|
| There are 4 options,<br>corresponding with section II of<br>the Civil Cover Sheet (JS44). | II. BASIS OF JURISDICTION (Place an "X" in One Box Only)         1 U.S. Government Plaintiff       3 Federal Question (U.S. Government Not a Party)         2 U.S. Government Defendant       4 Diversity (Indicate Citizenship of Parties in Item III) |
| U.S. Government Plaintiff                                                                 | Open a Civil Case                                                                                                    |
| U.S. Government Defendant                                                                 | Jurisdiction 3 (Federal Question)                                                                                                    |
| Federal Question                                                                          | Cause of action 1 (U.S. Government Plaintiff)<br>2 (U.S. Government Defendant)                                                                                                    |
| Diversity                                                                                 | Nature of suit (Federal Question)                                                                                                    |
| <b>NOTE:</b> If Diversity is selected as the                                              | he jurisdiction, you will be required to complete the citizenship fields for both                                                                                                    |

**NOTE:** If Diversity is selected as the jurisdiction, you will be required to complete the citizenship fields for both the plaintiff and defendant located in the center of the screen. This information is located in Section III of the Civil Cover Sheet (JS44). Please refer to the Citizenship section below for further instruction.

#### Citizenship (Section III):

| STEP                                                                                                    | SCREEN                                                                                                    |
|----------------------------------------------------------------------------------------------------|----------------------------------------------------------------------------------------------------|
| This information is located in<br>section III of the Civil Cover<br>Sheet (JS44).                              | III. CITIZENSHIP OF PRINCIPAL PARTIES (Place an "X" in One Box for Plaintiff)<br>(For Diversity Cases Only) and One Box for Defendant)         PTF       DEF       PTF       DEF         Citizen of This State       1       1       Incorporated or Principal Place       4       4         Citizen of Another State       2       2       Incorporated and Principal Place       5       5         Citizen or Subject of a<br>Foreign Country       3       3       Foreign Nation       6       6 |
| These fields should only be<br>populated if <i>4 (Diversity)</i> was<br>selected in the jurisdiction<br>field. | Citizenship plaintiff Citizenship defendant                                                                                                    |

#### Nature of Suit (NOS) Codes (Section IV):

| STEP                                                                                                    | SCREEN                                                                                                    |
|----------------------------------------------------------------------------------------------------|----------------------------------------------------------------------------------------------------|
| This information is located in<br>section IV of the Civil Cover<br>Sheet (JS44).                                                                                                    | V. NATURE OF SUIT       (Place an "X" in One Box Only)         CONTRACT       TORIS       CORFETURE/PENALTY       BANKRUPTCY       OTHER STATUTES         120 Maine       310 Airplane       365 Personal Injury       625 Dressonal Injury       625 Dressonal Injury       323 Withdrawal       400 State Reapportionment       340 Maine       367 Hale Index       690 Other       28 USC 158       375 False Claims Act         130 Airplane Product       3315 Airplane Product       367 Hale Index       690 Other       28 USC 157       400 State Reapportionment       28 USC 157       400 State Reapportionment       480 Descriptionment       480 Descriptionment       480 Descriptionment       480 Descriptionment       480 Construct       480 Construct       500 Moint Vehicle       371 Tinhi In Landing       720 Labor/Migmt. Relations       861 HIA (1395fi)       850 Securities/Conmodities/       850 Securities/Conmodities/       850 Securities/Conmodities/       850 Securities/Conmodities/       850 Securities/Conmodities/       850 Securities/Conmodities/       850 Securities/Conmodities/       850 Securities/Conmodities/       850 Securities/Conmodities/       850 S |
| The drop-down menu<br>includes all NOS codes listed<br>on the Civil Cover Sheet.<br>There are two options to<br>locate the correct NOS code.<br>You may use the drop-down<br>menu to see a full list of all<br>available NOS codes, or you<br>may type the three-digit NOS<br>code in the filter field. | Nature of suit       110 (Insurance) <ul> <li>Filter:</li> <li>120 (Contract: Marine)</li> <li>130 (Miller Act)</li> <li>140 (Negotiable Instrument)</li> <li>150 (Contract: Recovery/Enforcement)</li> <li>151 (Contract: Recovery Student Loan)</li> <li>152 (Contract: Recovery Student Loan)</li> <li>153 (Contract: Recovery Student Loan)</li> <li>153 (Contract: Recovery Veteran Ben.)</li> <li>160 (Stockholders Suits)</li> <li>190 (Contract: Franchise)</li> <li>210 (Contract: Franchise)</li> <li>210 (Contract: Franchise)</li> <li>210 (Context: Franchise)</li> <li>220 (Real Property: Foreclosure)</li> <li>230 (Rent Lease &amp; Ejectment)</li> <li>240 (Torts to Land)</li> <li>245 (Tort Product Liability)</li> <li>290 (Real Property: Other)</li> <li>315 (Airplane Product Liability)</li> <li>315 (Airplane Product Liability)</li> <li>315 (Airplane Product Liability)</li> <li>(Airplane)</li> <li>315 (Miller Actore)</li> <li>Citter: 110 (Insurance)</li> <li>Citter: 110 (Insurance)</li> <li>Citter: 110 (Insurance)</li> <li>Citter: 110 (Insurance)</li> <li>Citter: 110 (Insurance)</li> </ul>                                                                                                    |

#### Origin (Section V):

| STEP                                                                            | SCREEN                                                                                                    |
|---------------------------------------------------------------------------------|----------------------------------------------------------------------------------------------------|
| This information is located in<br>section V of the Civil Cover<br>Sheet (JS44). | V. ORIGIN (Place an "X" in One Box Only)<br>1 Original Proceeding State Court 3 Remanded from Appellate Court 4 Reinstated or Reopened 5 Transferred from another district (specify) 6 Multidistrict Litigation |

| The drop-down menu<br>includes all origin options<br>listed on the Civil Cover<br>Sheet. Only option one and<br>two should be selected,<br>depending on the type of case<br>being opened. The other<br>options are reserved for use<br>by court staff. | Origin       1 (Original Proceeding)         plaintiff       2 (Removal from State Court)         2 (Removal from State Court)       3 (Remand from USCA)         afendant       3 (Remand from USCA)         4 (Reinstated/Reopened Case)       5 (Transfer-in from Other District)         5 (Transfer-in per MDL Order)       cti         7 (Appeal of Magistrate Judge Decision)       A (Second Reopening)         B (Third Reopening)       C (Fourth Reopening)         C (Fourth Reopening)       D (Fifth Reopening)         E (Sixth Reopening)       E (Sixth Reopening) |
|----------------------------------------------------------------------------------------------------|----------------------------------------------------------------------------------------------------|
| <i>Original Proceeding</i> : This is<br>the correct selection for any<br>new civil case that is not a<br>notice of removal.                                                                                                    | Origin 1 (Original Proceeding)                                                                                                    |
| <i>Removal from State Court:</i><br>This is the correct selection<br>for a notice of removal.                                                                                                    | Origin 2 (Removal from State Court)                                                                                                    |

## Cause of Action (Section VI):

| STEP                                                                                                    | SCREEN                                                                                                    |
|----------------------------------------------------------------------------------------------------|----------------------------------------------------------------------------------------------------|
| This information is located in<br>section VI of the Civil Cover<br>Sheet (JS44).                                                                                                    | VI. CAUSE OF ACTION       Cite the U.S. Civil Statute under which you are filing (Do not cite jurisdictional statutes unless diversity):         Brief description of cause: |
| There are multiple options in the drop-down menu.                                                                                                    | Cause of action Filter: Clear filter                                                                                                    |
| There are two options to<br>locate the correct cause of<br>action. You may use the drop-<br>down menu to see a full list of<br>all available causes of action,<br>or you may begin typing in<br>the filter field. |                                                                                                    |

| If you type in the filter field,<br>CM/ECF will narrow the<br>search based upon the<br>information entered. You may<br>also use the drop-down menu | Open a Civil Case<br>Jurisdiction<br>Cause of action<br>Nature of suit<br>Origin<br>Citizenship plaintiff | 3 (Federal Question)         28:1330 (28:1330 Breach of Contract)         28:1330 (28:1331 Fed. Question)         28:1331 (28:1331 Fed. Question)         28:1331 (28:1331 Fed. Question) |
|----------------------------------------------------------------------------------------------------|----------------------------------------------------------------------------------------------------|----------------------------------------------------------------------------------------------------|
| of action.                                                                                                    | Jury demand n (N<br>Arbitration code<br>Fee status pd (paid)<br>Next Clear                                | 281331cm (28:1331 Fed. Question: Interstate Commerce Act)         28:1331cv (28:1331 Federal Question: Cher Civil Rights)         28:1331eq (28:1331 Federal Question: Employment Discrimination)         28:1331eg (28:1331 Federal Question: Employment Discrimination)         28:1331eg (28:1331 Federal Question: Employment Discrimination)         28:1331eg (28:1331 Federal Question: Fair Labor Standards)         28:1331in (28:1331 Fed. Question: Insurance Contract)         28:1331in (28:1331 Fed. Question: Medical Malpractice)         28:1331in (28:1331 Fed. Question: Review Agency Decision)         28:1331in (28:1331 Fed. Question: Review Agency Decision)         28:1331in (28:1331 Fed. Question: Review Agency Decision)         28:1331in (28:1331 Fed. Question: Review Agency Decision)         28:1331in (28:1331 Fed. Question: Review Agency Decision)         28:1331in (28:1331 Fed. Question: Review Agency Decision)         28:1331in (28:1331 Fed. Question: Review Agency Decision)         28:1331in (28:1331 Fed. Question: Review Agency Decision)         28:1331in (28:1331 Fed. Question: Railway Labor Act)       ▼                                                                                                    |

## Jury Demand (Section VII):

| STEP                                                                                                    | SCREEN                                                                                                    |
|----------------------------------------------------------------------------------------------------|----------------------------------------------------------------------------------------------------|
| This information is<br>located in section VII of<br>the Civil Cover Sheet<br>(JS44).                                                                                                    | VII. REQUESTED IN<br>COMPLAINT:       CHECK IF THIS IS A CLASS ACTION       DEMAND S       CHECK YES only if demanded in complaint:<br>JURY DEMAND:       Yes       No |
| Enter the party or parties<br>requesting a jury trial.                                                                                                    | Jury demand n (None)<br>b (Both)<br>d (Defendant)<br>e status pd (p p (Plaintiff) ]                                                                                    |
| <b>REMEMBER</b> : A DEMAND FOR JURY TRIAL must be included in the Complaint, Notice of Appearance, or separately filed pleading. Simply selecting the box on the Civil Cover Sheet is insufficient. |                                                                                                    |

## Demand (Section VII):

| STEP                                                                                                    | SCREEN                                                                                                    |
|----------------------------------------------------------------------------------------------------|----------------------------------------------------------------------------------------------------|
| This information is located in<br>section VII of the Civil Cover<br>Sheet (JS44). Only complete<br>this information here; do not<br>enter the information into the<br>Demand field. | VII. REQUESTED IN<br>COMPLAINT:       CHECK IF THIS IS A CLASS ACTION       DEMAND S       CHECK YES only if demanded in complaint:<br>URY DEMAND:       URY DEMAND:       Yes       No |
| The demand field is to be left<br>BLANK.                                                                                                    | Demand (\$000)                                                                                                    |

#### Class Action (Section VII):

| STEP                                                                                                    | SCREEN                                                                                                    |
|----------------------------------------------------------------------------------------------------|----------------------------------------------------------------------------------------------------|
| This information is located in<br>section VII of the Civil Cover<br>Sheet (JS44).                                                                                                    | VII. REQUESTED IN<br>COMPLAINT:       CHECK IF THIS IS A CLASS ACTION<br>UNDER F.R.C.P. 23       DEMAND S       CHECK YES only if demanded in complaint:<br>JURY DEMAND:         JURY DEMAND:       Yes       No |
| Select <i>y</i> ( <i>Class Action</i><br><i>Alleged</i> ) if your complaint<br>includes a class action<br>allegation. The class action<br>box defaults to <i>n</i> ( <i>No Class</i><br><i>Action Alleged</i> ). | Class action In (No Class Action Alleged)  n (No Class Action Alleged) y (Class Action Alleged)                                                                                                    |

## Filing the Complaint or Notice of Removal

| STEP                                                                                                    | SCREEN                                                                                                    |  |
|----------------------------------------------------------------------------------------------------|----------------------------------------------------------------------------------------------------|--|
| Click Docket Lead<br>Event or Navigate to<br>the Civil Menu and<br>select Complaints and<br>Other Initiating<br>Documents. | Case Number 12-139 has been opened.<br><u>Docket Lead Event?</u>                                                                                                    |  |
|                                                                                                    | Initial Pleadings and Service<br><u>Complaints and Other Initiating Documents</u><br><u>Service of Process</u><br><u>Answers to Complaints</u><br><u>Other Answers</u> |  |

| Select the appropriate<br>lead event from the<br>list.                                                                                                    | Complaints and Other Initiating Documents<br>Start typing to find an eve<br>Available Events (click to select events)<br>Amended Complaint<br>Application for Stay of Execution<br>Application for Writ of Continuing Garnishment<br>Application for Writ of Garnishment<br>Bankruptcy Appeal<br>Case Transferred In - District Transfer-COURT USE ONLY<br>Case Transferred In - Divisional Transfer<br>Case Transferred Out - Divisional Transfer<br>Case Transferred Out - Divisional Transfer<br>Complaint<br>Counterclaim<br>Intervenor Complaint<br>Motion to Vacate/Set Aside/Correct Sentence (2255)<br>Notice of Removal<br>Notice to Take Foreign Deposition |
|----------------------------------------------------------------------------------------------------|----------------------------------------------------------------------------------------------------|
| The filter field can be<br>used to narrow your<br>selections. Begin<br>typing the first few<br>letters, and CM/ECF<br>will narrow the<br>selections to include<br>only those that match<br>your entry. | Complaints and Other Initiating Documents<br>com Click your selection, or us<br>Available Events (click to select events)<br>Amended Complaint<br>Complaint<br>Intervenor Complaint<br>Third Party Complaint<br>Next Clear                                                                                                    |
| Click on the<br>appropriate selection,<br>such as Complaint or<br>Notice of Removal,<br>which will move it to<br>the Selected Events<br>box. Click Next to<br>continue.                                | Complaints and Other Initiating Documents         Start typing to find another event.         Available Events (click to select events)         Amended Complaint         Application for Stay of Execution         Application for Writ of Continuing Garnishment         Application for Writ of Garnishment         Bankruptcy Appeal         Case Transferred In - District Transfer         Complaint         Counterclaim         Intervenor Complaint         Motion to Vacate/Set Aside/Correct Sentence (2255)         Notice of Removal         Notice to Take Foreign Deposition                                                                           |

| A screen will appear                                                                      | <b>Complaints and Petitions</b>  |
|-------------------------------------------------------------------------------------------|----------------------------------|
| displaying the civil<br>case number. Click<br>Next to                                     | Civil Case Number<br>3:12-cv-139 |
| continue. <b>NOTE:</b> The<br>case number field is<br>automatically<br>populated with the | Next Clear                       |
| case number of the just-opened case.                                                      |                                  |

## Selecting a Filer:

| STEP                                                                                                    | SCREI                                                                                                    | EN                                                                                                    |
|----------------------------------------------------------------------------------------------------|----------------------------------------------------------------------------------------------------|----------------------------------------------------------------------------------------------------|
| Choose a filer from the<br>Select the Filer screen<br>which lists all parties<br>entered in the case.<br>Click on the filing party<br>to highlight it.                                                                                         | Pick Filer       Expand All         Collapse All       Expand All         Jim Jones dft       John Smith pla         Dale Johnson pla        >>>>>>>>>>>>>>>>>>>>>>>>>>>>>> | Select the filer.<br>Select the Party:<br>Jones, Jim [dft]<br>Smith, John [pla]<br>Johnson, Dale [pla] |
| <b>NOTE:</b> If you notice that a party is missing or you are unable to locate the filer you represent, you may click New Filer to add a new participant to this list. Refer to the Adding Parties section of the User Manual for instructions |                                                                                                    |                                                                                                    |

on adding a new participant.

| If there is more than<br>one filer, press and hold<br>the control (Ctrl) key<br>while clicking on each<br>party you wish to<br>select. This will<br>highlight multiple<br>parties. Click Next to<br>continue.                                                                                                    | Select the Party:<br>Jones, Jim [dft]<br>Smith, John [pla]<br>Johnson, Dale [pla]                                                                                                    |
|----------------------------------------------------------------------------------------------------|----------------------------------------------------------------------------------------------------|
| The next screen creates<br>an association between<br>the attorney and the<br>parties selected as filers<br>on the previous screen.<br>The screen appears<br>only the first time an<br>attorney files on behalf<br>of a party. If you had<br>previously added<br>yourself as an attorney<br>for the filing party, this<br>screen will not appear.<br>Check the individual<br>boxes or the Select All<br>box as appropriate,<br>then click Next. | Complaints and Other Initiating Documents<br>3:22-cv-00002-SMY Williams v.<br>Cooper Tire & Rubber Company<br>CASE CLOSED on 01/25/2022<br>CLOSED<br>The following attorney/party associations do not exist for the above case(s).<br>Check the box on the left of the screen for associations which should be created<br>If the association should NOT be created, be sure the box is <i>unchecked</i> .<br>Alexander Williams (pty:pla) represented by Johnathan Pacific (aty) Lead<br>Next Clear |

## Upload the document and pay the filing fee. *See* Section 5.

## Add State Court Information re Notice of Removal:

| STEP | SCREEN |
|------|--------|
|      |        |

| Enter the information regarding the state court case<br>as requested in the free text fields. Click Next to<br>continue. | Complaints and Other Initiating Documents<br>3:22-cv-00002-SMY Williams v.<br>Cooper Tire & Rubber Company<br>CASE CLOSED on 01/25/2022 |
|----------------------------------------------------------------------------------------------------|----------------------------------------------------------------------------------------------------|
|                                                                                                    | CLOSED                                                                                                    |
|                                                                                                    | Name of other court St. Clair County, IL State Cou                                                                                      |
|                                                                                                    | Case number in other court 22-L-251                                                                                                    |
|                                                                                                    | Next Clear                                                                                                    |
|                                                                                                    |                                                                                                    |

## Party this Filing is Against:

| STEP                                                                                                    |                                                                                                    | SCREEN                                                                                                    |            |
|----------------------------------------------------------------------------------------------------|----------------------------------------------------------------------------------------------------|----------------------------------------------------------------------------------------------------|------------|
| The next screen<br>asks you to select<br>the party that this<br>filing is against.*<br>Click on the correct<br>party or click the<br>All Defendants<br>radio button to<br>simplify the<br>selection. Click<br>Next to continue. | Please select the party that this filing is ag<br>Select the Party: OR<br>Williams, Alexander [pla]<br>Cooper Tire & Rubber Company [dft]<br>Next Clear New Party | <ul> <li>Select a Group:</li> <li>No Group</li> <li>All Defendants</li> <li>All Plaintiffs</li> <li>All Parties</li> </ul> |            |
| *NOTE: When a Notic                                                                                                    | e of Removal is filed, the parties retain the                                                                                                    | eir status from state court. For                                                                                           | example, a |
| defendant in state court remains a defendant in federal court, and a plaintiff in state court remains a plaintiff in<br>federal court.                                                                                          |                                                                                                    |                                                                                                    |            |

## Final Steps:

| STEP | SCREEN |
|------|--------|
|      |        |

| This is the final       Docket Text: Final Text:         warning screen, which       displays the full docket         text of the event. Click       Attention!! Pressing the NEXT button on this screen commits this transaction. You will have no further opportunity to modify this transaction only):         C:fakepath/Complaint.pdf       Source Document Path (for confirmation only):         C:fakepath/Complaint.pdf       Decket Text: Final Text         opportunity to modify       Next         this docket entry and       Next         it will immediately       upload to CM/ECF. | This is the last chance<br>to insert additional<br>text into the display<br>field. If you have<br>additional text to add,<br>enter it in the display<br>field. Otherwise, click<br>Next.                                                                       | Complaints and Other Initiating Documents         3:22-cv-00002-SMY Williams v.         Cooper Tire & Rubber Company         CASE CLOSED on 01/25/2022         CLOSED         Docket Text: Modify as Appropriate.         COMPLAINT         against Cooper Tire & Rubber Company , filed by Alexander Williams. (Pacific, Johnathan)         Next                                                                                                    |
|----------------------------------------------------------------------------------------------------|----------------------------------------------------------------------------------------------------|----------------------------------------------------------------------------------------------------|
|                                                                                                    | This is the final<br>warning screen, which<br>displays the full docket<br>text of the event. Click<br>Next to file the<br>documents. There will<br>be no further<br>opportunity to modify<br>this docket entry and<br>it will immediately<br>upload to CM/ECF. | Docket Text: Final Text         COMPLAINT against Cooper Tire & Rubber Company, filed by Alexander Williams.(Pacific, Johnathan)         Attention!! Pressing the NEXT button on this screen commits this transaction. You will have no further opportunity to modify this transaction if you continue. Have you redacted?         Source Document Path (for confirmation only):         C:\fakepath\Complaint.pdf pages: 1         Next       Clear |

#### **Disclosure Statement**

Click on Civil in the toolbar to view the civil events menu, then click on Other Documents, located in the Other Filings menu. See Local Rule 7.1-1 for requirements.

| STEP                                                                                                    | S                                                                                                    | CREEN                            |
|----------------------------------------------------------------------------------------------------|----------------------------------------------------------------------------------------------------|----------------------------------|
| The filter field<br>can be used to<br>narrow your<br>selections. Begin<br>typing the first<br>few letters, and<br>CM/ECF will<br>narrow the<br>selections to<br>include only<br>those that match<br>your entry. | Other Documents         dis       Ch         Available Events (click to select an event         Disclosure Statement         Stipulation of Dismissal         Next       Clear | lick your selection, or n<br>nt) |

| Clicking on the<br>Disclosure<br>Statement event<br>will move it to<br>the Selected<br>Events box. Click<br>Next to continue.                                                                                                    | Other Documents         Available Events (click to select an event)         Abstract of Judgment         Acknowledge of Receipt of Exihibits         Affidavit         Amended Document (NOT Motion)         Application for Writ         Bill of Costs         Consent to Removal         Consent Non-Consent to US Magistrate Judge         Disclosure Statement         Ex Parte Document         Exhibit         Joinder         Jurisdictional Memorandum         Iury Demand |  |
|----------------------------------------------------------------------------------------------------|----------------------------------------------------------------------------------------------------|--|
|                                                                                                    | Objection  Next Clear                                                                                                    |  |
| The civil case<br>number screen<br>will appear. Enter<br>the case number<br>in which the<br>document should<br>be filed and click<br>Find This Case.                                                                                                    | Other Documents         Civil Case Number         22-2       Find This Case         Next       Clear                                                                                                    |  |
| <b>NOTE:</b> The case number may be entered in any of the formats indicated in the civil case number screen. The easiest way to locate a case is to enter the year it was filed and the case number. CM/ECF will automatically populate the division code and case type within the search results. |                                                                                                    |  |
| After your case is<br>located click Next<br>to continue.                                                                                                    | Other Documents<br>Civil Case Number<br>3:22-cv-2 (closed 01/25/2022)<br>Next Clear                                                                                                    |  |

After you have selected the appropriate event, select a filer and upload the document. **NOTE: ensure you are uploading the template disclosure statement pursuant to Fed. R. Civ. P. 7.1.** This <u>form</u> is available on our <u>website</u>. Next, you will add the corporate parent or affiliate.

| STEP | SCREEN |
|------|--------|
|------|--------|

| The next screen is the<br>corporate parent search<br>box.                                                                                                    | 3:22-cv-00002-SMY Williams v.<br><u>Cooper Tire &amp; Rubber Company</u><br><b>CASE CLOSED on 01/25/2022</b><br>CLOSED<br>Search for a corporate parent or other affiliate<br>Last/Business name<br>Search Clear<br>End corporate parent or other affiliate selection                                                                                                    |  |
|----------------------------------------------------------------------------------------------------|----------------------------------------------------------------------------------------------------|--|
| Type the name of a<br>corporate entity into the<br>Last/Business Name<br>field. You must type a<br>minimum of three letters<br>to begin your search. To<br>avoid the addition of<br>duplicate party records,<br>searches should be<br>conducted for partial<br>names. Click Search. | 3:22-cv-00002-SMY Williams v.<br>Cooper Tire & Rubber Company<br>CASE CLOSED on 01/25/2022<br>CLOSED<br>Search for a corporate parent or other affiliate<br>Last/Business name Ameren<br>Search Clear<br>End corporate parent or other affiliate selection                                                                                                    |  |
| Scroll through the search<br>results to find the party<br>you wish to add. Click on<br>the name to highlight the<br>party and click Select<br>name from list.                                                                                                    | Search for a corporate parent or other affiliate         Last/Business name         Search Clear         Corporate parent or other affiliate search results         Ameren IP         Ameren Illinois         Ameren Illinois Company         Ameren Illinois Transmission Company         Ameren Intermediate Holding Co Inc         Ameren Long Term Disability Plan for Non-union Employees         Select name from list       Create new corporate parent or other affiliate |  |
| <b>NOTE:</b> If the name of your party does not appear in the search results, you may click Create new corporate parent or other affiliate to add a new name. DO NOT create a new party if any name in the list matches the name of the party for whom you are searching.           |                                                                                                    |  |

| You must select a<br>corporate parent type<br>from one of two<br>selections: (1) Corporate<br>Parent or (2) Other<br>Affiliate. Corporate<br>Parent is the more<br>common selection.<br>After selecting the<br>correct corporate parent<br>type, click Add Corporate<br>Parent.                                                                                                    | Corporate Parent or Other Affiliate Information         Last/Business name       Ameren Illinois Company         First name                                                                                                    |
|----------------------------------------------------------------------------------------------------|----------------------------------------------------------------------------------------------------|
| A confirmation screen<br>will appear. Click the<br>corresponding party to<br>highlight it and then click<br>Next to continue.                                                                                                    | 3:22-cv-00002-SMY Williams v.<br>Cooper Tire & Rubber Company<br>CASE CLOSED on 01/25/2022<br>CLOSED<br>Adding new corporate parent or other affiliate.<br>Select the Party:<br>Williams, Alexander [pla]                                                                                                    |
| The corporate parent<br>search box appears along<br>with a list of previously<br>added corporate parents.<br>If additional corporate<br>parents should be added,<br>repeat the steps above<br>until all corporate<br>parents have been<br>added. Once all<br>corporate parents have<br>been added and appear<br>in the list, click End<br>corporate parent or<br>other affiliate selection<br>to continue. | 3:22-cv-00002-SMY Williams v.<br>Cooper Tire & Rubber Company<br>CASE CLOSED on 01/25/2022<br>CLOSED<br>Search for a corporate parent or other affiliate<br>Last/Business name<br>Search Clear<br>End corporate parent or other affiliate selection<br>Corporate parents and other affiliates added thus far:<br>Alexander Williams Corporate Parent Ameren Illinois Company |

The final warning screen will appear.

#### Top Case Opening Mistakes

Below are some of the most common errors found during case opening and filing of case initiating documents.

**Incorrect Office Code Selection** – All civil cases are opened out of our East St. Louis Office. Selecting Benton for the office when opening a civil case will result in an error.

Incorrect NOS Code - The Nature of Suit (NOS) Code is included in Section IV of the Civil Cover Sheet (JS44).

**Incorrect Cause of Action** – The Cause of Action is included in Section VI of the Civil Cover Sheet (JS44). Use the first listed Cause of Action when opening a new case.

**Incorrect or Missing County –** Enter the county of residence of the first named Plaintiff. If the Plaintiff is the USA, enter the county of the first named Defendant.

**Case Participant Errors –** Enter all parties listed on the case initiating document during case opening and include all aliases for a party. Parties should NOT be listed in all capital letters. Do not add additional, identifying, information into the party name field. Add this information into the Party Text field.

**Party Text Missing** – Additional information that is not part of the name of a party is often left out of the party text field. For example, if a party is named as "ABC Bank, a Delaware corporation" on the front of the complaint, the descriptor "a Delaware corporation" must be included in the Party Text box.

**No JS44 Civil Cover Sheet –** Each new civil case is required to have a completed Civil Cover Sheet (JS44) to ensure the accurate entry of statistical information in CM/ECF.

## **Section 8 - Service of Process**

#### Introduction

To file service events, select Service of Process from the Initial Pleadings and Service menu. Select the appropriate event shown in the drop-down menu.

#### **Regular Civil Cases**

#### (a) Issuing Process

- 1. **Waiver of Service:** Attorneys wishing to pursue waiver of service pursuant to Fed. R. Civ. P. 4(d) should use the Request for Waiver of Service event.
- 2. **Summons Issued:** Attorneys wishing to have a summons issued should either attach the Summons to the Complaint docket entry, or file the prepared summons using the event Summons Requested. The clerk will issue process and will make an appropriate entry on the docket. The original summons will be sent in the mail to the requesting Attorney.

#### (b) Returns of Service of Process

The Attorney shall file the *summons* return of service using the event Summons Returned Executed (Or Unexecuted if appropriate). All *other* types of returns of service shall be filed using the event Return of Service Executed (or Unexecuted).

## **Section 9 - Answers to Complaints**

#### Answers to Complaints

This event will allow the user to add attorneys and may only be used to file the first answer by a defendant to the complaint. **Subsequent answers must be filed using the Other Answers menu.** 

#### (a) Case, Party Filer, and Link Party Filer Screens

The ordering of the screens under Answers to Complaints is unique in that the user will not see a drop-down list for types of answers to complaints, but will instead be immediately prompted to enter the case number. The system will then return a list of unanswered complaints based upon the type of complaint filed.

#### (b) Unanswered Complaint Screen

Check the box next to each unanswered complaint being answered by this filing.

#### (c) Additional Effects Screen

This screen will collect information about any third-party complaints. Checking this box will invoke additional screens to add the third-party defendant(s). The user must select the party against whom the complaint is being filed.

#### (d) Jury Demand

Users will be reminded to update jury demand information.

#### **Other Answers**

This menu contains the events for Answers and Responses to non-motion events. Events to file subsequent/amended answers by the same defendant are available in this menu.

## Section 10 - Motions

#### **Overview**

As with other filings, the user must choose the event, enter the case number, pick the party filer, and complete the Link Party Attorney screen as appropriate. During the transaction, the user will be prompted to upload the corresponding PDF file. To access the available motion types, the user should click on Motions under Motions and Related Filings menu. Multiple motion types may be selected simultaneously.

#### (a) Motions for Extension of Time

Several separate events address variations of motions for extension of time. Because each motion type creates and satisfies different deadlines when ruled on by the Court, it is important to select the motion type that most closely corresponds to the extension request. The generic Extension of Time event should be used only if the extension request does not match one of the other extension events.

#### (b) Appeal of Magistrate Judge Decision to District Court

Although these appeals behave like motions, the Appeal of Magistrate Judge Decision event is located on the Appeal Documents menu.

#### **Responses and Replies**

Events in this category are to be used in connection with all motion category events. The user should select the most appropriate event and then further describe the pleading in the docket text box. Following are some Response and Reply events of special note:

#### (a) Reports and Recommendations

Reports and Recommendations are treated as motions; consequently, the objection and response events to these documents are located on the Responses and Replies menu.

#### (b) Linking

When filing a response or reply to a motion, the user is prompted to select the subject motion to create the link automatically. The response and reply are to be linked to the subject *motion*.

## **Section 11 - Restricted Documents**

#### Documents to be Filed Under Seal

To request leave of Court to file under seal, the filer should use the event Motion to Seal. The document which is to be filed under seal should be sent by e-mail to the Judge's proposed documents box. Certain events are automatically placed under seal when docketed. If you're unsure if the event you're using will automatically seal the entry, contact the Clerk's Office for guidance. To file a motion under seal, use the event Sealed Motion.

#### **Ex Parte Submissions**

*Ex parte* submissions to the Court may be made electronically by selection of the either event Ex Parte Motion or Ex Parte Document.

## **Section 12 - Other Filings**

#### Overview

This menu offers events for Discovery Documents, Notices, Trial Documents, Appeal Documents, and Other Documents. Procedures for filing these events are straightforward and similar to filing other documents where the user selects the event, selects the party, and completes the Link Party Attorney screen. Events of note are described below.

#### Notices

Notice events for the appearance of counsel of record will prompt the user to add an attorney.

#### **Trial Documents**

The procedure for filing trial events is similar to the procedure for filing other documents. First enter a case number, then select the filer. The next screen permits the user to choose what type of trial event to file. Select the type of trial event to be filed from the multi-select list.

#### **Appeal Documents**

The Notice of Appeal event is used for appeals to the Seventh Circuit. The filing fee is payable during the event transaction.

#### **Other Documents**

The Other Documents menu contains various events that vary in type. Select the event, select attorney, select party, and link party filer. Select the type of event to be filed from the multi-select list.

#### (a) Proposed Documents See LR 15.1

- 1. **Proposed Orders:** Proposed orders are not to be filed on the docket. Rather, they should be sent by email to the Judge's proposed documents box. This includes Joint Report of the Parties and Proposed Scheduling and Discovery Orders.
- 2. **Proposed Amended Pleadings:** Any document that requires leave of Court for filing must be filed on the docket as an exhibit to the motion requesting leave.

#### (b) Consents to Proceed Before a U.S. Magistrate Judge

To file a consent to jurisdiction by a U.S. Magistrate Judge, use the Consent/Non-Consent to US Magistrate Judge event, which is found by clicking Civil and selecting Other Documents under the Other Filings heading. Individual party consents do not include the name of the filer in the docket entry, and the PDF attached to the entry is restricted to protect the voluntariness of the party's consent under 28 U.S.C. § 636(c)(2).

#### (c) Exhibits

Exhibits in PDF format may be filed in CM/ECF. Non-PDF exhibits, such as a recording or files of images, will be manually filed with the Clerk's Office. Complete the Notice of Manual filing form and upload it to cm/ecf using the corresponding event of what you are filing. Then you will send the device to the Clerk's Office for filing.

Example: To file a video recording as an exhibit to a Motion to Suppress, file the motion using the event Motion to Suppress. Attach the PDF motion in the main document field. In the attachments field, add the Notice of Manual filing as an Exhibit. Mail or hand deliver the electronic device containing the recording to the Clerk's Office, along with the Notice of Manual filing.

## **Section 13 - Queries and Reports**

#### Case Information Sources

Case docket information sources are stored by various media depending on when the case was filed. If the case was filed prior to 2004, users *may* need to contact the Clerk's Office for assistance in locating information if the complete file is not available through PACER.

#### Search Guidelines

To search for a name or party, you must have a minimum of two characters (alphabetic or numeric). A wildcard (\*) symbol may be used in place of a character before the two known or after the two known characters entered. Entry of the wildcard character before the two known characters will generate a very broad search result. The system will view the two known characters as a string and display any names that contain the string.

Alternatively, use of the wildcard symbol following the two known characters will generate a report containing only those names that begin with the two known characters. The addition of known characters will further limit the search results. If more than one case/person meet the criteria, the user must select one from the generated list and then choose what data to view.

#### Query

The Query main menu option allows users to search for specific case information by name or case number such as docket report, alias, attorney, party, or associated case information. Some options, like the Deadlines/Hearings report, will require additional selection criteria by the user. Users should note that name fields are not case sensitive and can be for both parties or attorneys. Users may further refine their search for case specific information on the Query sub-menu to reduce PACER charges by selecting the most appropriate item.

#### Reports

The Reports main menu option allows users to search for District-wide information for both civil and criminal cases. Menu selections are predicated upon the user's access level. In most report selection screens, the following rules apply:

- If a selection box displays more than one choice, multiple items may be selected.
- If a selection list includes a blank item, it can be used to select "all."
- If multiple selection criteria are specified, *i.e.* judge and office, only those items for which both are true will be retrieved.

#### (a) Docket Sheet

The Docket Sheet report displays the cover page and selected docket entries for a single case. If a document range is specified, docket entries which do not have an associated document will not be listed. This report is the same as generated via the Query menu option Docket Report. Registered Users will be able to view the Notices of Electronic Filing by selecting Docket Sheet and checking the box to include the links to the Notice of Electronic Filing. When viewing the system-generated Docket Sheet, the user may click on the icon next to the document number to display the Notice of Electronic Filing for that transaction.

#### (b) Civil Cases Report

This report displays a summary list of cases selected by numerous criteria, including office, nature of suit, cause of action, and jurisdiction. The report can be sorted by case number or any of the criteria selected.

#### (c) Criminal Cases Report

This report displays a summary list of cases selected by numerous criteria including office, case flags, or citation, and can include pending and/or terminated defendants. The report can be sorted by case number, terminal digit, or office.

#### (d) Civil and Criminal Selected Reports

- 1. **Calendar Events:** This report displays schedule records, including deadlines and hearings, that match the selection criteria. The report may be sorted by time or divisional office location. *See* Appendix C.
- 2. **Docket Activity:** The Docket Activity Report displays a summary of docketed events selected by numerous criteria, including start date, end date, office, category of event, or case number. Each item listed includes a case number hyperlink to a docket report and a link to the related PDF document.
- 3. Written Opinions: This report allows the user to view those documents designated as written opinions in the system. There are no PACER charges incurred when viewing written opinions.

Pursuant to the E-Government Act of 2002, a "written opinion" is defined as "any document issued by a judge or judges of the court, sitting in that capacity, that sets forth a reasoned explanation for a court's decision." The responsibility for determining which documents meet this definition rests with the authoring judge. The decision as to whether the document is a "written opinion" is not the same as the decision about whether an opinion should be published.

The definition is expressly intended to cover reports and recommendations issued by U.S. magistrate judges at such time as any action is taken by a district judge on the basis of a report and recommendations issued by a U.S. magistrate judge, and also includes a summary order by a district judge adopting such a report and recommendations. The definition is *not* intended to include routine, non-substantive orders, such as scheduling orders or rulings on motions for extension of time.

## **Section 14 - Utilities**

#### Utilities

The Utility menu includes the following options for registered users:

#### Your Account

- **Change Client Code**: Redirects to PACER for the purpose of changing the session's client code.
- **Change PACER Exemption Status**: Allows CJA attorneys to toggle their fee exempt status.

- **Maintain Your Account**: View the registered user's name, address, telephone and fax numbers, set the default for viewing PDF headers on documents, and view attorney admissions documents (if available). There are also links to access e-mail address maintenance and CM/ECF account information,
- **Review Billing History**: Redirects to PACER billing history.
- **Maintain Your E-mail**: View the user's primary e-mail address and add secondary e-mail addresses for noticing in the Southern District of Illinois.
- View Your Transaction Log: Run a report of CM/ECF transactions by date.
- Link a CM/ECF account to my PACER account: Allows an Attorney admitted prior to August 2021 to link their account for e-filing.

#### Miscellaneous

- **Court Information**: View CM/ECF technical information, the link to the Court's RSS feed, the physical addresses and hours of operation for each divisional office, PACER contact information, and public case flag definitions.
- Links to Other Courts: opens a popup to the PACER court locator page.
- **PACER Case Locator (National Index):** opens a popup to the PACER case locator page.
- Internet Payment History: Lists fee payments made within CM/ECF.
- Legal Research: provides links to LexisNexis and Westlaw
- **Mailings:** View the recipient list for a case or generate a list of mailing addresses for some or all case participants.
- Verify a Document: provides document and signature information
- Release 6.3 Menu Items → Change PACER Exemption Status
- NextGen Release 1.1 Menu Items → Link a CM/ECF account to my PACER account, Change PACER Exemption Status, Maintain Your Login/Password, Bar Admission, BusinessObjects Reports
- NextGen Release 1.7 Menu Items → Check PDF Documents

#### How to Configure Noticing

| STEP | ACTION                                                                                                    |
|------|----------------------------------------------------------------------------------------------------|
| 1    | After logging in to CM/ECF, click <b>Utilities</b> in the main menu.                                           |
| 2    | Under the Your Account heading, click on Update Your E-mail Address.                                           |
| 3    | On the left side of the screen, under the <b>Primary e-mail address</b> heading, click on your e-mail address. |
|      | Registered e-mail addresses Primary e-mail address: .com                                                       |

| 4 | The configuration options will appear on the right side of the screen.                         |  |
|---|------------------------------------------------------------------------------------------------|--|
|   | • The registered user's primary e-mail address and a link entitled Update My Primary           |  |
|   | E-mail: The link will take the user to PACER account maintenance, where the primary e-mail     |  |
|   | address may be updated.                                                                        |  |
|   | • Should this e-mail address receive notices? Yes/No: This defaults to Yes. If changed to No   |  |
|   | the registered user will not receive NEFs.                                                     |  |
|   | • Verify free look use when viewing NEF documents? Yes/No: If set to Yes, a popup              |  |
|   | requiring the user to verify viewing the document will appear every time the user accesses a   |  |
|   | free look via an NEF link. The purpose is to prevent spam scanners, bots, or similar from      |  |
|   | inadvertently using up the user's free look.                                                   |  |
|   | How should notices be sent to this e-mail address? Per Filing/Summary Report: Per              |  |
|   | filing will generate a notice for each filing in each of the user's cases added for noticing.  |  |
|   | Summary Report will send a daily summary of the day's filings each day. If Summary Report      |  |
|   | is selected, an additional option will appear that asks if the user wants to receive a "no     |  |
|   | activity" notice when no summary noticing occurs. If Yes, the Daily Summary Report email       |  |
|   | will include the message "no transactions found for this time period" if no activity occurs in |  |
|   | the cases for which the user is configured to receive summary notices.                         |  |
|   | • In what format should notices be sent to this e-mail address? HTML/Text: The default         |  |
|   | is HTML. It is recommended to leave the format as HTML because the link to the free look       |  |
|   | may not work as expected in a text only message.                                               |  |
|   | Should this e-mail address receive general announcements from this court? Yes/No:              |  |
|   | From time to time the Court sends out e-mail messages to all users in the system for           |  |
|   | informational reasons. To opt out of these announcements, select No. The Court may             |  |
|   | override this selection if deemed necessary.                                                   |  |

Case-specific options appear below the Configuration options. Here the user may add additional cases for noticing besides those in which the user is attorney of record or a self-represented e-filing party, view the cases for which they will receive NEFs, and add cases for which the user wishes to receive summary NEFs only.

#### How to Add Additional Cases for Noticing

| STEP | ACTION                                                                                                    |
|------|----------------------------------------------------------------------------------------------------|
| 1    | After logging in to CM/ECF, click <b>Utilities</b> in the main menu.                                                                                                    |
| 2    | Under the Your Account heading, click on Update Your E-mail Address.                                                                                                    |
| 3    | Under <b>Case-specific options</b> on the right side of the screen, enter the case number for the case in which you wish to receive NEFs in the <b>Add Additional Cases for Noticing</b> field and click <b>Find This Case</b> . |

4 CM/ECF will reformat the case number if the case is found. Click **Add case(s)**. The case will now appear in the list cases below.

#### How to Add Secondary E-Mail Addresses

Secondary e-mail addresses allow a registered user to receive NEFs at additional e-mail addresses aside from their primary e-mail address. **Note: Clicking on a link in an NEF may result in PACER fees.** 

| STEP | ACTION                                                                                                    |
|------|----------------------------------------------------------------------------------------------------|
| 1    | After logging in to CM/ECF, click <b>Utilities</b> in the main menu.                                                             |
| 2    | Under the Your Account heading, click on Update Your E-mail Address.                                                             |
| 3    | On the left side of the screen, under the <b>Secondary e-mail addresses</b> heading, click the <b>add a new e-mail address</b> . |
|      | Registered e-mail addresses                                                                                                    |
|      | Primary e-mail address:                                                                                                    |
|      | Secondary e-mail addresses:<br>add new e-mail address                                                                            |
|      | Submit all changes Clear                                                                                                    |
| 4    | On the right side of the screen, begin typing the e-mail address in the box.                                                     |
| 5    | For instructions on how to configure each secondary e-mail address, <i>see</i> 'How To Configure Noticing' above.                |

#### Maintaining Mailing Addresses

Registered users are required to keep their mailing addresses up to date. If the mailing address on a pleading does not match the Court's records, the Court will likely contact the registered user regarding the discrepancy.

Registered users' mailing addresses in their CM/ECF accounts are maintained from their PACER accounts. Only one mailing address may be associated with a CM/ECF account.

From the CM/ECF **Maintain Your Account** screen, the link "Edit Name and Address Information" redirects to PACER account maintenance. Alternatively, the user may go directly to <u>PACER account maintenance</u>.

| STEP | ACTION                                                                                                    |
|------|----------------------------------------------------------------------------------------------------|
| 1    | After logging in with PACER credentials, select the <b>Maintenance</b> tab and click on <b>Update Address Information</b> . |

| 2 | Complete the <b>Update Address Information</b> section.                                                                                              |  |  |
|---|----------------------------------------------------------------------------------------------------|--|--|
| 3 | If your entire law firm has relocated, check the box for applying the update to the entire firm:                                                     |  |  |
|   | Check here if this address update applies to the entire firm.                                                                                        |  |  |
| 4 | Select whether the new address is to be applied to Open, Closed, All, or None of the cases in which you have appeared.                               |  |  |
|   | Apply update to Select                                                                                                    |  |  |
|   | Select                                                                                                    |  |  |
|   | Open Cases                                                                                                    |  |  |
|   | Closed Cases                                                                                                    |  |  |
|   | All Cases                                                                                                    |  |  |
|   | None                                                                                                    |  |  |
| 5 | billing and some or all courts, just one court, or just PACER billing.                                                                               |  |  |
|   | Apply Opdates to Selected Courts                                                                                                    |  |  |
|   | PACER Billing  Law Offices of John Q. Pacific  111 NoWhere Street                                                                                    |  |  |
|   |                                                                                                    |  |  |
|   | This City, IL 62000<br>Phone: 555, 555, 3232                                                                                                    |  |  |
|   | Thome. 555-5252                                                                                                    |  |  |
|   | U.S. District Courts                                                                                                    |  |  |
|   | Illingia Southern District Court (test)                                                                                                    |  |  |
|   | Law Office of John Q. Pacific                                                                                                    |  |  |
|   | 111 NoWhere St                                                                                                    |  |  |
|   | This City,                                                                                                    |  |  |
|   | Phone: 555-555-3232                                                                                                    |  |  |
|   |                                                                                                    |  |  |
| 6 | Click Submit. The update will be sent to the court and processed by admissions staff, after which you will receive a confirmation e-mail from PACER. |  |  |

## **Section 15 - Conventions and Standards**

#### Introduction

The purpose of establishing conventions and standards for party name entries is to facilitate litigation searches and to avoid duplication of party names in the database. The basic rule for party name entry is to spell it exactly as it appears on the pleading. It is important to do a thorough search to avoid entering duplicate information. Searches are conducted by entering only the first few letters of the last name of a person, business, municipality, organization, or agency. The information will be retrieved only as it appears in the system database.

## Party Name and Party Text Entry

Enter the party name exactly as listed on the case-initiating document (excluding only the words "The," "A," or "An" when preceding the name of a party). Use punctuation only when it is part of the actual name (*e.g.*, the apostrophe in O'Malley or Dave's Diner). Include hyphens in the last name or first name field when necessary (*e.g.*, Rodriguez-Sanchez). Remove spaces in a last name (*e.g.*, last names beginning with Mac or Mc or MC).

| Example 1<br>Dr. Harry A<br>O'Malley IV | Last Name: O'Malley<br>First Name: Harry<br>Middle Name: A<br>Generation: IV<br>Title: Dr.                                                                                                    |
|-----------------------------------------|----------------------------------------------------------------------------------------------------|
| Example 2<br>Harry O Mc<br>Cord         | Last Name: McCord (remove the space between the c's)<br>First Name: Harry<br>Middle initial: O<br>Insert any additional party text information included in the pleading caption<br>into the Party Text field. |

#### (a) Individual Persons

Enter the full last name, full first name, middle name (or initial), and generation (for example: Jr., Sr., II, etc.) into the designated fields. Use the Title field for designations such as Officer, Sergeant, or Executor. Additional information may also be added in the Party Text field, such as the words: Individually or in their official capacity, or Incorporated in the State of STATE NAME. Do not insert address information.

#### (b) Corporations

Enter the full and complete name as referenced in the pleading in the last name field only. Exclude from entry of a corporate name any leading "The."

| Example                               | Last Name: Integrated Global Systems Company |
|---------------------------------------|----------------------------------------------|
| The Integrated Global Systems Company | (remove the leading word "The")              |

#### (c) Unions

The last name field is to be the full name of the union or trust, with the Local number in the first name field.

| Example            | Last Name: Plumbers and Pipefitters              |
|--------------------|--------------------------------------------------|
| Plumbers and       | First Name: Local 359                            |
| Pipefitters, Local | Party Text: blank                                |
| 359                | Displayed as: Local 359 Plumbers and Pipefitters |

#### (d) Governmental Entities

1. **Federal Agencies:** Enter the agency name (*e.g.*, U.S. Department of the Interior), instead of the name of the agency head (*e.g.*, Ken Salazar), unless that person is being sued in his/her individual capacity.

| Example 1<br>Secretary Ken Salazar,<br>U.S. Department of<br>Interior                          | Last Name: U.S. Department of Interior<br>Party Text: Secretary Ken Salazar                                                 |
|------------------------------------------------------------------------------------------------|----------------------------------------------------------------------------------------------------|
| Example 2:<br>When the Secretary is<br>also being sued in his<br>individual capacity<br>enter: | Last Name: Salazar<br>First Name: Ken<br>Title: Secretary<br>Party Text: Department of Interior, in his individual capacity |

 States, Cities, Towns, and Counties: Enter the key words City of CITY NAME in the last name field. However, if the litigant is a department or agency for that state or city, drop the words "State of" or "City of" from the last name field and start the last name field with the name of the state or city.

| Example 1<br>City of East St.<br>Louis Water<br>District                                    | Last Name: East St. Louis Water District                        |
|---------------------------------------------------------------------------------------------|-----------------------------------------------------------------|
| Example 2<br>City of East St.<br>Louis                                                      | Last Name: East St. Louis<br>First Name: City of                |
| Example 3<br>Office of Services to<br>Children and<br>Families for the<br>State of Illinois | Last Name: Illinois Office of Services to Children and Families |

#### (e) Personal Property

Enter the item as listed in the pleading. Enter further description of the item, such as registration numbers, color, year, make, or model in the Party Text field.

1. **Vehicles:** Enter the vehicle as identified on the complaint.

| Example<br>1989 Chrysler New<br>Yorker, VIN<br>325678765445 | Last Name: 1989 Chrysler New Yorker, VIN 325678765445 |
|-------------------------------------------------------------|-------------------------------------------------------|
|-------------------------------------------------------------|-------------------------------------------------------|

2. **Currency:** Enter currency as listed on the complaint. Enter the \$ symbol with the dollar amount. Use comma(s) and decimal points. Following the amount, in parentheses, with the type of currency if known.

#### (f) Real Property

Use the street address if available. Start the last name field with the street address followed by the city and then the state abbreviation.

If the street address is not included, use the real property legal description.

#### (g) John Doe(s) / Jane Doe(s)

- If the last name of the party is known but not the first name, enter/create the party by the last name only. See Example 1.
- If a first name is known but not the last name, the party record should be entered as specified in Example 2.
- If both the first and last name are unknown, enter the party as a "John Doe" or "Jane Doe." See Example 3.
- If the pleading identifies many unknown parties (*e.g.*, John Does 1-5), then add the descriptor (1-5) in the party text for the party record of "John Doe" or "Jane Doe." See Example 4.
- If there is a unique descriptor about any of multiple John Does (*e.g.*, Sergeant-in-Charge), create a separate party.

| Example 1:                                         | Last Name: Smith                                      |
|----------------------------------------------------|-------------------------------------------------------|
| ? Smith                                            | First name: Leave blank                               |
| Example 2:                                         | Last Name: Doe                                        |
| Sally ?                                            | First Name: Sally                                     |
| Example 3:<br>Both first and last names<br>unknown | Last Name: Doe<br>First Name: John                    |
| Example 4:<br>Multiple unknown parties             | Last Name: Doe<br>First Name: John<br>Party text: 1-5 |

#### (h) Estates

If the party is regarding the estate of a person, insert "Estate of" in the last name field.

| Example:<br>Estate of Dorothy Drew | Last Name: Estate of Dorothy Drew<br>First Name: Leave Blank<br>Party Text: Deceased |
|------------------------------------|--------------------------------------------------------------------------------------|
|------------------------------------|--------------------------------------------------------------------------------------|

#### (i) Guardian Ad Litem

If the party is represented by a guardian *ad litem*, the guardian should be entered as the party. The person who is the subject of the guardianship should be entered the party text field.

| Example:<br>John Doe,<br>Guardian ad litem for<br>Jane Doe | Last Name: Doe<br>First Name: John<br>Party Text: Guardian Ad Litem for Jane Doe |
|------------------------------------------------------------|----------------------------------------------------------------------------------|
|------------------------------------------------------------|----------------------------------------------------------------------------------|

## **Section 16 - Social Security Appeals**

#### Case Opening

Add the existing party "Commissioner Social Security" as the Defendant at case opening. **Do not create a new party**. Add the existing party "SSAOGC" with the role *Interested Party*. Adding the correct parties will ensure that the Notice of Electronic Filing (NEF) is sent to and is accessible by the Social Security Administration.

#### Complaint

Use the Civil Complaint event to file the complaint. Do not attach proposed summonses.

#### Service

Pursuant to Fed. R. Civ. P. Supp. R. Soc. Sec. 3, service will be made upon the Social Security Administration Office of General Counsel and the local U.S. Attorney by transmittal of a Notice of Electronic Filing at the time of the filing of the Complaint. No proposed summonses are required to be filed.

### Filing the Answer/Transcript of Administrative Record

Pursuant to Fed. R. Civ. P. Supp. R. Soc. Sec. 4, the Transcript of the Administrative Record may be filed in lieu of an answer. Use the Answers to Complaints link under the Civil menu to file the Answer or use the Social Security Transcript of Administrative Record event in lieu of filing an Answer. The Attorney may also file **both** an Answer and the Transcript of the Administrative Record using the corresponding events for each separate filing.

#### Briefing

Briefing will be consistent with the Order Setting Social Security Briefing Scheduled entered after the answer or transcript is filed.

## Appendices

## Appendix A - Prefix Types

| PREFIX    |         |              |             |
|-----------|---------|--------------|-------------|
| Amended   | Fifth   | Oral         | Third       |
| Consent   | Final   | Proposed     | Third Party |
| Counter   | First   | Quarterly    | Amended     |
| Cross     | Fourth  | Second       | Consent     |
| Eighth    | Interim | Seventh      |             |
| Emergency | Joint   | Sixth        |             |
| Endorsed  | Monthly | Supplemental |             |
| Ex Parte  | Ninth   | Tenth        |             |

#### Appendix B - Party Roles

List of party role types available in CM/ECF are displayed below. An '\*' indicates that the named party will not appear on the cover docket report.

| ROLE TYPE                |                      |                                |
|--------------------------|----------------------|--------------------------------|
| Amicus                   | Creditor             | Intervenor Defendant           |
| Appellant                | Cross Appellant      | Intervenor Plaintiff           |
| Appellee                 | Cross Appellee       | Material Witness               |
| Arbitrator               | Cross Claimant       | MDL Plaintiff (COURT USE ONLY) |
| Claimant                 | Cross Defendant      | Mediator                       |
| Consol Claimant          | Custodian            | Movant                         |
| Consol Counter Claimant  | Debtor               | Objector                       |
| Consol Counter Defendant | Debtor-in-Possession | Petitioner                     |
| Consol Cross Claimant    | Defendant            | Plaintiff                      |
| Consol Cross Defendant   | Estate               | Protective Order Defendant     |
| Consol Defendant         | Executor Defendant   | Receiver                       |

| Consol Plaintiff             | Executor Plaintiff | Respondent |
|------------------------------|--------------------|------------|
| Consol Third Party Defendant | Garnishee          |            |
| Consol Third Party Plaintiff | In Re              |            |
| Corrections                  | Interested Party   |            |
| Counter Claimant             | Interpleader       |            |
| Counter Defendant            | Intervenor         |            |

## Appendix C - Schedule Types (Deadlines and Hearings)

| DEADLINES                             |                                            |  |
|---------------------------------------|--------------------------------------------|--|
| Action Due Deadline                   | Plaintiff's SS Brief Deadline              |  |
| Admissions Deadline                   | Plea Agreement Deadline                    |  |
| Amended Pleadings Deadline            | Pretrial Order Deadline                    |  |
| Answer to Objections to Writ Deadline | Proposed Pretrial Order Deadline           |  |
| Appeal Record Deadline                | Redacted Transcript Deadline               |  |
| Appellant's Brief Deadline            | Redaction Request Deadline                 |  |
| Appellant's Reply Brief Deadline      | Release of Transcript Restriction Deadline |  |
| Appellee's Brief Deadline             | Reply Deadline                             |  |
| Attorney Appearance Deadline          | Response Deadline                          |  |
| Consent-21 Deadline                   | Response to Sentencing Memoranda           |  |
| Consent-7 Deadline                    | Rule 26 Meeting Report Deadline            |  |
| Continued Mediation Session           | Show Cause Response Deadline               |  |
| Cross Motions Deadline                | Show Cause Response re Consent Deadline    |  |
| Defendant's Brief Deadline            | Simplification of Issues Deadline          |  |
| Defendant's Reply Brief Deadline      | Status Report Deadline                     |  |
| Defendant's SS Brief Deadline         | Stipulation Selecting Mediator             |  |
| Discovery Deadline                    | Supplement to Notice of Removal            |  |

| Dispositive Motion Deadline re Exhaustion of<br>Administrative Remedies | Surreply Deadline                          |
|-------------------------------------------------------------------------|--------------------------------------------|
| Dispositive Motions Deadline                                            | Synopsis of Complaint Deadline             |
| Exhibit List Deadline                                                   | Transcript Deadline                        |
| Expert Witness List Deadline                                            | Trust Fund Statement                       |
| Government's Brief Deadline                                             | Waiver of Service Deadline                 |
| Government's Reply Brief Deadline                                       | Plaintiff's SS Brief Deadline              |
| Initial Partial Filing Fee                                              | Plea Agreement Deadline                    |
| Joinder of Parties Deadline                                             | Pretrial Order Deadline                    |
| Joint Proposed Discovery Deadline                                       | Proposed Pretrial Order Deadline           |
| Mandatory Mediation Program Completion                                  | Redacted Transcript Deadline               |
| Mandatory Mediation Session                                             | Redaction Request Deadline                 |
| Notice of Impending Dismissal Deadline                                  | Release of Transcript Restriction Deadline |
| Objections to PSR                                                       | Reply Deadline                             |
| Objections to R&R Deadline                                              | Response Deadline                          |
| Objections to Writ Answer Deadline                                      |                                            |

| HEARINGS                      |                                          |                                                     |
|-------------------------------|------------------------------------------|-----------------------------------------------------|
| Allocution Hearing            | Hearing re Pro Se Status                 | Revocation of Probation - Final<br>Hearing          |
| Arbitration Hearing           | In Camera Hearing                        | Revocation of Supervised Release -<br>Final Hearing |
| Argument on Bankruptcy Appeal | In Chambers Conference                   | Rule 44(c) Hearing                                  |
| Arraignment                   | In-Court Hearing                         | Scheduling Conference                               |
| Attorney Appointment Hearing  | Initial Appearance                       | Discovery Hearing                                   |
| Bench Trial                   | Initial Appearance - Material<br>Witness | Sentencing                                          |
| Bond Forfeiture Hearing       | Initial Appearance - Rule<br>40/5(c)(3)  | Sentencing Jury                                     |

| Bond Hearing                            | Initial Appearance - Revocation<br>Proceedings | Settlement Conference |
|-----------------------------------------|------------------------------------------------|-----------------------|
| Bond Review Hearing                     | Initial Conference                             | Show Cause Hearing    |
| Bond Revocation Hearing                 | James Hearing                                  | Status Conference     |
| Change of Plea Hearing                  | Judgment Debtor Exam                           | Summary Jury Trial    |
| Citation to Discover Assets             | Jury Selection                                 | Telephone Conference  |
| Competency Hearing                      | Jury Trial                                     | Voir Dire             |
| Confirmation Hearing                    | Markman Hearing                                | Writ Hearing          |
| Contempt Hearing                        | Material Witness Hearing                       |                       |
| Daubert Hearing                         | Mediation Session                              |                       |
| Default Hearing                         | Motion Hearing                                 |                       |
| Detention Hearing                       | Nebbia Hearing                                 |                       |
| Detention Hearing - Material<br>Witness | Non-Compliance Hearing                         |                       |
| Discovery Dispute Conference            | Omnibus Hearing                                |                       |
| Dispositional Hearing                   | Plea Agreement Hearing                         |                       |
| Docket Call                             | Plea and Sentence                              |                       |
| Early Neutral Evaluation                | Preliminary Hearing                            |                       |
| Evidentiary Hearing                     | Preliminary Revocation Hearing                 |                       |
| Extradition Hearing                     | Pretrial Conference                            |                       |
| Final Pretrial Conference               | Psychiatric Report Hearing                     |                       |
| Forfeiture Hearing                      | Reentry/Drug Court Hearing                     |                       |
| Hearing In-Aid-Of Judgment              | Remand Hearing                                 |                       |
| Hearing Out of Jury Presence            | Removal Hearing                                |                       |

## Appendix D – Judge Codes

| CASE CODE | ASSIGNED JUDGE                    |
|-----------|-----------------------------------|
| NJR       | Chief Judge Nancy J. Rosenstengel |
| SMY       | Judge Staci M. Yandle             |
| SPM       | Judge Stephen P. McGlynn          |
| DWD       | Judge David W. Dugan              |
| JPG       | Judge J. Phil Gilbert             |
| RJD       | Magistrate Judge Reona J. Daly    |
| MAB       | Magistrate Judge Mark A. Beatty   |
| GCS       | Magistrate Judge Gilbert C. Sison |